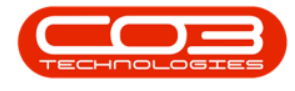

# **CRM BASICS**

## COLD CALL

- A Cold Call is a quick and easy way to raise a new Customer, Contact, Address, Case and Activity.
- A Cold Call can also be created for existing customers.
- A Cold Call for New or Existing Customers can be created from the *Homepage* or the *Customer Homepage*. Either of these processes will direct you to the Create Cold Call screen with the Customer frame clear of any details.
- A **Create Cold Call for Customer** Action button has been added to the Customer Dashboard Information frame. Navigating from this button will auto populate the selected Customer Details.

**Ribbon Access:** Webpage > http://[servername]:[portno]/BPOCRM/User.aspx

## ACCESS COLD CALLS FROM CUSTOMER DASHBOARD

• Click on the *Customers* tile from the *Dashboard*.

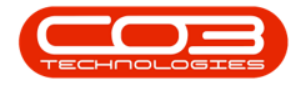

| CCM BPO2 Test Environment                                                                                                    |                                                                                                    | Judith Mudzengi 🍄 🏠                                                         |
|----------------------------------------------------------------------------------------------------|----------------------------------------------------------------------------------------------------|-----------------------------------------------------------------------------|
| 🖾 Dashboard                                                                                                    |                                                                                                    | Search Q                                                                    |
| Description larget Existing<br>Custmins<br>Nothing to display                                                                                                    | Lustmrs 0.50<br>0.60<br>0.20<br>0.02 0.4 0.6 0.8 1                                                                                                    | Fetching data                                                               |
| 17 Jan 2019 0<br>Create cold call<br>Calebres<br>Calebres | Today       Recent       Calendar         Phone call - Hope Works: Advertise Products       When: 10 Sep 2019, 15:00-16:00         When: 10 Sep 2019, 15:00-16:00       Whe: 30:10234567         Email: join@email.coza       Email: join@email.coza         When: 9 Sep 2019, 15:00-16:00       When: 9 Sep 2019, 15:00-16:00         When: 9 Sep 2019, 15:00-16:00       When: 9 Sep 2019, 15:00-16:00         When: 9 Sep 2019, 15:00-16:00       When: 30 hom Smith, Hope Works         Tel: 0311234567       Email: join@email.coza         Page 1 of 1 (2 tens) @ [1] ) D @       Page 1 of 1 (2 tens) @ [1] ) D @ | Cell:<br>Bus: 031 123 4567<br>Cell:<br>Bus: 031 123 4567<br>Page size: 10 v |
| . Comparison<br>Application                                                                                                    | ©2019 C03 Technologies (Pty) Ltd ( 3.5.5.1 / 3.5.5.1)                                                                                                    |                                                                             |

- The *Customers* screen will be displayed.
- A list of customers will be displayed.

| <b>C2</b> 0 | BPO2 Test Environment                           |          |                |                  |                |         |           | Judith I | Mudzen    | gi 🍄 🍧          |
|-------------|-------------------------------------------------|----------|----------------|------------------|----------------|---------|-----------|----------|-----------|-----------------|
| Ħ           | Customers                                       |          |                |                  |                |         |           |          | ÷         | C)              |
|             | Type Customer name search filter here           |          |                |                  |                |         | ۹         |          |           | - 1             |
| View        | Customer                                        | Code     | Contact        | Contact<br>phone | Contact email  | Complet | Status    | Rank     | Active    | Call<br>Contact |
| ?           | 24 Hour HCCP                                    | 71509643 | Another Person | 345678           |                | 50%     | New - CRM | Diamond  | No        | Yes             |
| ?           | 3Rd Generation Client-Server                    | 71505527 | Abigail Milne  | 031 234 567      | abi@noname.com | 75%     | New - CRM |          | No        | Yes             |
| ?           | 43305 Scalable                                  | 71505435 |                |                  |                | 25%     | Active    |          | Yes       | No              |
| ?           | Adapter Holistic                                | 71505360 |                |                  |                | 25%     | New - CRM |          | No        | No              |
| ?           | Adult Education Zope                            | 71505302 |                |                  |                | 25%     | New - CRM |          | No        | No              |
| ?           | Advanced Feedmix                                | 71505323 |                |                  |                | 25%     | New - CRM |          | No        | No              |
| ?           | Advanced Kimmel                                 | 71505324 |                |                  |                | 25%     | New - CRM |          | No        | No              |
| ?           | Aerospace Engineering Kubuntu                   | 71505310 |                |                  |                | 25%     | New - CRM |          | No        | No              |
| ?           | Aimbu Yoveo                                     | 71505346 |                |                  |                | 25%     | New - CRM |          | No        | No              |
| ?           | Alliance IAR Embedded Workbench                 | 71505341 |                |                  |                | 25%     | Active    |          | Yes       | No              |
| Page 1 of   | 29(285 Hame) (1) [1] 2 3 4 5 6 7 27 28 29 5 (4) |          |                |                  |                |         |           |          | Pane size | 10              |
| eage 1 of   | es lean usual In Tel 7 7 3 5 7 77 75 75 15 191  |          |                |                  |                |         |           |          | Page Size | - IV   M        |

- Type in the *customer name* that you wish to create a cold call for in the *Search* bar.
- 2. The system will filter for and display that customer in the list.
- 3. Click on the *Customer icon* in the *View* column.

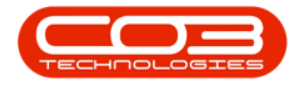

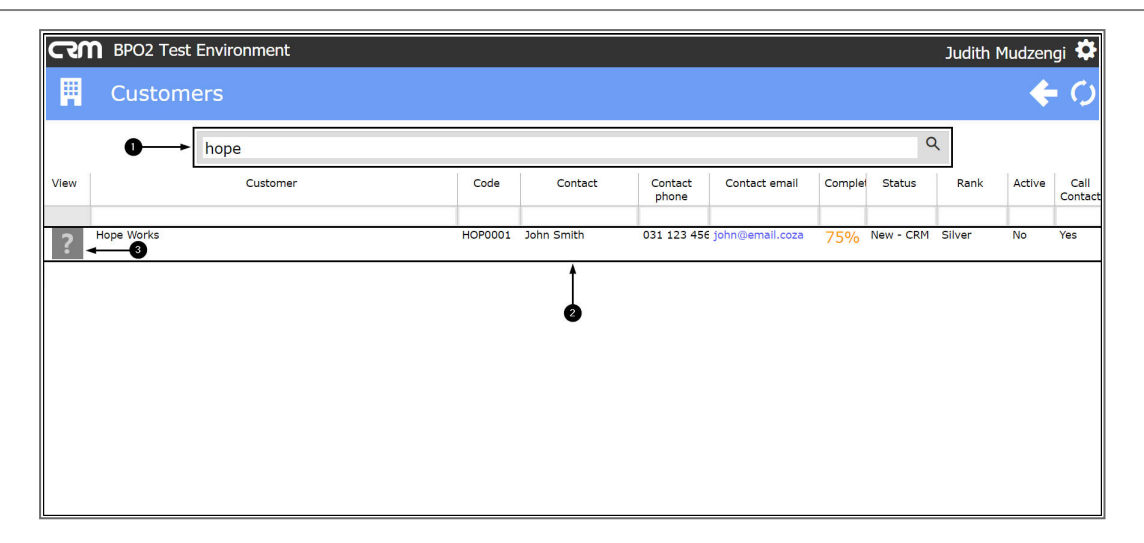

The *Customer Dashboard* screen will be displayed.

- CCM BPO2 Test Environment Judith Mudzengi 🌣 🕀 Searc Q Trading Name Hope Works Registered Name Hope Works Description VAT No 75% Q A Rank Silver Website http:// Phone 031 123 4567 щ ÷ 12 Months Sales History J 0.5 0.45 0.35 0.3 0.25 0.2 0.15 0.1 0.05 0  $\mathbf{O}_{a}^{a}$ ക്ര
- Click on the *Create Cold Call* tile.

The Create Cold Call screen will be displayed.

- 1. Click on the [ ] sign to view more details.
- 2. Click on the [ + ] sign to view less details.

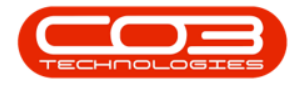

| CCM BPO2 Test E      | nvironment                                                                                                    |                                               | Judith Mudzengi 🌣 |
|----------------------|----------------------------------------------------------------------------------------------------|-----------------------------------------------|-------------------|
| 📞 Create C           | old Call                                                                                                    |                                               | 🔶 🖪               |
| Customer             | * Customer Type new customer name or search for existing customer<br>* Rank: Select customer's rank<br>Reg. No: Registration number                                                                           | " Type The customer type<br>VAT No VAT number |                   |
| - Contact            | <ul> <li>Full name Contact's full name</li> <li>Telephone Contact's telephone number</li> </ul>                                                                                                    | Email Email address                           |                   |
| + Address            |                                                                                                    |                                               |                   |
| - Case               | * Subject: The subject of the case<br>Information: Additional information relating to the case                                                                                                    |                                               |                   |
| 2                    | " Value 0<br>Case Type of Case                                                                                                    | Source Type The type of source                |                   |
| + Related Customers  |                                                                                                    |                                               |                   |
| - Next Activity      | <ul> <li>Salesman Salesman assigned to this customer</li> <li>Type Type of activity</li> <li>Subject The subject of the activity</li> <li>Comments Additional information relating to the activity</li> </ul> |                                               |                   |
| + Activity Attendees |                                                                                                    |                                               |                   |
| - Schedule           | When 10 Sep 2019 from 18:00 to 19:00<br>Reminder Email SMS 30 minutes before scheduled start                                                                                                    |                                               |                   |
| Submit Options       | Show customer after save 🕑                                                                                                    |                                               |                   |
|                      | 🖺 Save                                                                                                    |                                               |                   |

## **ACCESS COLD CALLS FROM THE DASHBOARD**

- CRM BPO2 Test Environment Judith Mudzengi 🌣 Dashboard 🕀 Sear Q Performance Activities for Last 30 Days Existing New Custmrs Today Recent Calendar Status Schedule Date  $\mathbb{Q}$ ¥ A Phone call - Riverside Investments: Market New Products When: 13 Sep 2019, 11:00-12:00 Who: Joel Reeds, Riverside Investr Tel: 031 210 455 Email: joelreeds@email.com Cell: Bus: 031 210 455 Ë ш ÷ Page 1 of 1 (1 items) 📧 🗧 [1] 🕨 🛝 Page size: 10 🖂
- 1. Click on the *Create Cold Call* in the *Dashboard* (Home page).

The *Create Cold Call* screen will be displayed.

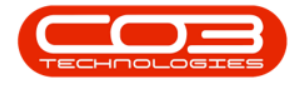

- 1. Click on the [ ] sign to view more details.
- 2. Click on the [ + ] sign to view less details.

| CCM BPO2 Test E      | invironment                                                                                                    |                                               | Judith Mudzengi 🌣 |
|----------------------|----------------------------------------------------------------------------------------------------|-----------------------------------------------|-------------------|
| 📞 Create C           | old Call                                                                                                    |                                               | 🔶 🗃               |
| Customer             | * Customer Type new customer name or search for existing customer<br>* Rank Select customer's rank<br>Reg. Nor Registration number                                                                                | " Type The customer type<br>VAT No VAT number |                   |
| - Contact            | <ul> <li>Full name Contact's full name</li> <li>Telephone Contact's telephone number</li> </ul>                                                                                                    | Email Email address                           |                   |
| + Address            |                                                                                                    |                                               |                   |
| - Case               | * Subject The subject of the case<br>Information Additional information relating to the case                                                                                                    |                                               |                   |
| 2                    | ← Value 0<br>Case Type of Case                                                                                                    | Source Type The type of source                |                   |
| + Related Customers  |                                                                                                    |                                               |                   |
| - Next Activity      | <ul> <li>Salesman: Salesman assigned to this customer</li> <li>Type: Type of activity</li> <li>Subject: The subject of the activity</li> <li>Comments: Additional information relating to the activity</li> </ul> |                                               |                   |
| + Activity Attendees |                                                                                                    |                                               |                   |
| - Schedule           | When 10 Sep 2019 from 18:00 to 19:00<br>Reminder Email SMS 30 minutes before scheduled start                                                                                                    |                                               |                   |
| Submit Options       | Show customer after save 🕑                                                                                                    |                                               |                   |
|                      | 🖺 Save                                                                                                    |                                               |                   |

## **CREATE COLD CALL FOR NEW CUSTOMER**

#### **Customer F rame**

- Customer:
  - 1. For a <u>new</u> customer, type in the Customer Name.
  - 2. As you type, companies with similar names will appear to help prevent duplicates.

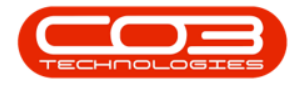

|                                       | nvnonment                                                                                                    | Judith Mudzengi |
|---------------------------------------|----------------------------------------------------------------------------------------------------|-----------------|
| 📞 Create C                            | old Call 🔎                                                                                                    | ← 🗄             |
| - Customer<br>+ Salesmen<br>- Contact | Customer     TR/     Fance     Soften     Fance     Soften     Fance     Soften     Fance     Soften     Fance     Soften     Fance     Soften     Fance     Soften     Fance     Soften     Fance     Fance     Fa |                 |
| + Audress                             |                                                                                                    |                 |
|                                       | Information Additional information relating to the case  Value 0 Case Type The type of Case Source Type The type of source                                                                                                    |                 |
| + Related Customers                   |                                                                                                    |                 |
| - Next Activity                       | <ul> <li>Salesman Salesman assigned to this customer</li> <li>Type Type of activity</li> <li>Subject The subject of the activity</li> <li>Comments Additional information relating to the activity</li> </ul>                                                                                                    |                 |
| + Activity Attendees                  |                                                                                                    |                 |
| - Schedule                            | When 11 Sep 2019 from 11:00 to 12:00<br>Reminder Email SMS 30 minutes before scheduled start                                                                                                    |                 |
|                                       | Show customer after save II                                                                                                    |                 |

- **Rank:** Click on the *drop-down arrow* and select the relevant rank.
- **Reg No:** Type in the company registration no, if applicable.
- **Type:** Click on the *drop-down arrow* and select the relevant type.
- VAT No: Type in the company VAT number, if applicable.

| CRM BPO2 Test B      | Environment                                                                                                    | Judith Mudzengi 🌣                             |
|----------------------|----------------------------------------------------------------------------------------------------|-----------------------------------------------|
| 📞 Create C           | old Call                                                                                                    | 🗲 🗃                                           |
| - Customer           | Customer Riverside Investments     Rank Select customer's rank     Reg. No. Registration number                                                                                                    | ► Type The customer type<br>VAT No VAT number |
| + Salesmen           |                                                                                                    |                                               |
| - Contact            | <ul> <li>Full name Contact's full name</li> <li>Telephone Contact's telephone number</li> </ul>                                                                                                    | Email Email address                           |
| + Address            |                                                                                                    |                                               |
| - Case               | Subject The subject of the case.<br>Information Additional information relating to the case.                                                                                                    |                                               |
|                      | Value 0<br>Case Type Type of Case                                                                                                    | Source Type The type of source                |
| + Related Customers  |                                                                                                    |                                               |
| - Next Activity      | <ul> <li>Salesman Judith Mudzengi         <ul> <li>Type Type of activity</li> <li>Subject The subject of the activity</li> </ul> </li> <li>Comments Additional information relating to the activity</li> </ul> |                                               |
| + Activity Attendees |                                                                                                    |                                               |
| - Schedule           | When 11 Sep 2019 from 12:00 to 13:00<br>Reminder Email SMS 30 minutes before scheduled start                                                                                                    |                                               |
| Submit Options       | Show customer after save 🔽                                                                                                    |                                               |
|                      | 🖬 Save                                                                                                    |                                               |

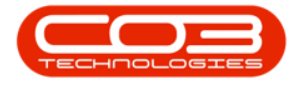

#### Salesmen Frame

• Select the checkboxes in front of the salesmen that will be linked to this customer. These marked salesmen will be available for selection if you are raising this cold call to assign to another salesman.

| CCM BPO2 Test        | t Environment                                                                                                    |                                                                                                    | Judith Mudzengi 🕯                                                                                                    |
|----------------------|----------------------------------------------------------------------------------------------------|----------------------------------------------------------------------------------------------------|----------------------------------------------------------------------------------------------------|
| 📞 Create             | Cold Call                                                                                                    |                                                                                                    | 🗲 🛙                                                                                                    |
| - Customer           | <ul> <li>Customer Riverside Investment</li> <li>Rank Diamond (5 days)</li> <li>Reg. No 789065</li> </ul>                                               | 3                                                                                                    | " Type Construction<br>VAT No 908754637                                                                                                    |
| - Salesmen           | Abigai Milne<br>Adele Weeder<br>Alex Spagneherg<br>Adromach Joselwitch<br>Andromach Joselwitch<br>Angle Roseborough<br>Armande Palchelt<br>Art Huelin  | Chris Haynes<br>CG3 Admin<br>Colin Holden<br>Dalee Pilay<br>Darryl Muller<br>Deble Lugar<br>Derrick Weeder<br>Edveld Maskva | Judish Mudangi<br>Kashmira Kirghin<br>Kassa Katikand<br>Kim Bngelkrecht<br>Lucky Mavuya<br>Malary Allikon<br>Marc Regala<br>Maric Engelsrecht |
| - Contact            | <ul> <li>Full name Contact's full name</li> <li>Telephone Contact's telephone I</li> </ul>                                                             | number                                                                                                    | Email Email address                                                                                                    |
| + Address            |                                                                                                    |                                                                                                    |                                                                                                    |
| - Case               | * Subject The subject of the ca<br>Information Additional information                                                                                  | se<br>n relating to the case                                                                                                |                                                                                                    |
|                      | * Value 0<br>Case Type Type of Case                                                                                                    |                                                                                                    | Source Type The type of source                                                                                                    |
| + Related Customers  |                                                                                                    |                                                                                                    |                                                                                                    |
| - Next Activity      | <ul> <li>Salesman Judith Mudzengi</li> <li>Type Type of activity</li> <li>Subject The subject of the ac<br/>Comments Additional information</li> </ul> | tivity<br>relating to the activity                                                                                          |                                                                                                    |
| + Activity Attendees |                                                                                                    |                                                                                                    |                                                                                                    |
| - Schedule           | When 11 Sep 2019 from<br>Reminder Email SMS                                                                                                    | 12:00 to 13:00<br>30 minutes before scheduled start                                                                         |                                                                                                    |
| Submit Options       | Show customer after save 🕑                                                                                                    |                                                                                                    |                                                                                                    |
|                      |                                                                                                    | 🖹 Save                                                                                                    |                                                                                                    |

#### **Contact Frame**

- Full Name: Type in the full name of the customer contact.
- **Telephone:** Type in the telephone number of the customer contact.
- Email Address: Type in the email address of the customer contact.

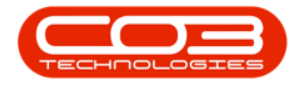

| CRM BPO2 Test B      | Environment                                                                                                    |                                                                                                    |                                                                                                    | Judith Mudzengi 🌣 |
|----------------------|----------------------------------------------------------------------------------------------------|----------------------------------------------------------------------------------------------------|----------------------------------------------------------------------------------------------------|-------------------|
| 📞 Create C           | old Call                                                                                                    |                                                                                                    |                                                                                                    | 🔶 🗎               |
| - Customer           | <ul> <li>Customer Riverside Investments</li> <li>Rank Diamond (5 days)</li> <li>Reg. No 789065</li> </ul>                                                                            |                                                                                                    | <sup>∞</sup> Type Construction<br>VAT No 908754637                                                                                | *                 |
| - Salesmen           | Abigail Milne     Adele Weeder     Alex Spangenberg     Alerefa Teacy     Andromache Joselevitch     Angle Rosebrough     Armando Reichelt                                           | Chris Haynes Co3 Admin Colin Holden Dalene Pillay Darnyl Nuller Darnyl Nuller Derbie Lugar Derrick Weeder | Judith Mudzengi     Kashmira Mirghin     Kessia Maitland     Kim Engelbrecht     Lucky Mawuye     Malory Allibon     Marc Repsold | •                 |
| - Contact            | * Full name Contact's full name<br>* Telephone Contact's telephone nu                                                                                                    | mber                                                                                                    | Email Email address                                                                                                    | ←                 |
| + Address            |                                                                                                    |                                                                                                    |                                                                                                    |                   |
| - Case               | Subject The subject of the case Information Additional Information r     Value 0                                                                                                    | relating to the case                                                                                      |                                                                                                    |                   |
| + Related Customers  | Case type Type of Case                                                                                                    |                                                                                                    | Source type the type of source                                                                                                    |                   |
| - Next Activity      | <ul> <li>Salesman Judith Mudzengi</li> <li>"Type Type of activity</li> <li>Subject: The subject of the activic Comments: Additional information of the activic Comments."</li> </ul> | ity<br>relating to the activity                                                                           |                                                                                                    |                   |
| + Activity Attendees |                                                                                                    |                                                                                                    |                                                                                                    |                   |
| - Schedule           | When 12 Sep 2019 from<br>Reminder Email SMS 30                                                                                                    | 11:00 to 12:00<br>minutes before scheduled start                                                          |                                                                                                    | •                 |
|                      |                                                                                                    | 🗎 Save                                                                                                    |                                                                                                    |                   |

#### **Address Frame**

- Existing: Click on the drop-down arrow and select New.
- Address Line 1 and 2: Type in the relevant customer address details.
- **Suburb:** Type in the name of the suburb.
- **City:** Type in the city.
- Province / State: Type in the Province / State.
- **Post Code:** Type in the postal code.
- **Country:** Type in the country.

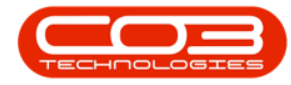

| CTM BPO2 Test I      | Environment                                                                                                    |                                                                                                    |                                                                                                    | Judith Mudzengi 🌣 |
|----------------------|----------------------------------------------------------------------------------------------------|----------------------------------------------------------------------------------------------------|----------------------------------------------------------------------------------------------------|-------------------|
| 📞 Create C           | old Call                                                                                                    |                                                                                                    |                                                                                                    | 🔶 🗎               |
| - Customer           | * Customer<br>* Rank<br>Reg. No                                                                                                    | Riverside Investments<br>Diamond (5 days)<br>789065                                                                            | * Type Construction<br>VAT No 908754637                                                                                                    |                   |
| - Salesmen           | Abigail Milne     Adele Weeder     Alex Spangenberg     Almeria Teacy     Andromache Joselevitch     Angie Roseborough     Armando Reichelt     Arv Huelin | Chris Haynes<br>9 C03 Admin<br>Colin Holden<br>Dalene Pillay<br>Darryl Muller<br>Debbie Luga<br>Derrik Weeder<br>Edwell Maskva | Judith Mudsengi     Kassia Maitand     Kirghin     Kassia Maitand     Kin Engelbrecht     Lucky Maxwae     Malory Allibon     Marca Regeld     Marius Engelbrecht | •                 |
| - Contact            | * Full name<br>* Telephone                                                                                                    | Joel Reeds<br>031 210 455                                                                                                    | Email joelreeds@email.com                                                                                                    |                   |
| - Address            | Existing<br>Address Line 1<br>Address Line 2<br>Suburb<br>City<br>Province/State<br>Post Code<br>Country                                                   | Address for the contact<br>Address Line 1<br>Address Line 2<br>Subarb<br>Gity<br>Province/State<br>Post Code<br>Contry         |                                                                                                    |                   |
| - Case               | * Subject<br>Information                                                                                                    | The subject of the case.<br>Additional information relating to the case                                                        |                                                                                                    |                   |
|                      | * Value<br>Case Type                                                                                                    | 0<br>Type of Case                                                                                                    | Source Type The type of source                                                                                                    |                   |
| + Related Customers  | 2                                                                                                    |                                                                                                    |                                                                                                    |                   |
| - Next Activity      | * Salesman<br>* Type<br>* Subject<br>Comments                                                                                                    | Judith Mudzengi<br>Type of activity<br>The subject of the activity<br>Additional information relating to the activity          |                                                                                                    |                   |
| + Activity Attendees |                                                                                                    |                                                                                                    |                                                                                                    |                   |
| - Schedule           | When<br>Reminder                                                                                                    | 12 Sep 2019 from 11:00 to 12:00<br>Email SMS 30 minutes before scheduled start                                                 |                                                                                                    |                   |
| Submit Options       | Show customer after save                                                                                                    |                                                                                                    |                                                                                                    |                   |
|                      |                                                                                                    | 🗎 Save                                                                                                    |                                                                                                    |                   |

#### Case Frame

- **Subject:** Type in the subject of the case.
- **Information:** Type in additional information relating to the case if applicable.
- Value: Type in the estimated value of the case.
- **Case Type:** Click on the drop-down arrow and select from the list, the relevant case type.
- **Source Type:** (Where did you obtain this customer contact e.g. was this customer 'recommended' or 'referred'.) Click on the drop-down arrow and select from the list, the relevant source type.

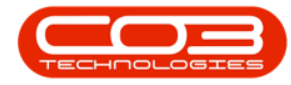

| CRM BPO2 Test                     | Environment                                                                                                    |                                                                                                    |                                                                                                    | Judith Mudzengi 🌣 |
|-----------------------------------|----------------------------------------------------------------------------------------------------|----------------------------------------------------------------------------------------------------|----------------------------------------------------------------------------------------------------|-------------------|
| 📞 Create C                        | Cold Call                                                                                                    |                                                                                                    |                                                                                                    | 🗲 🖹               |
| - Customer                        | <ul> <li>Customer Riverside Investments</li> <li>Rank: Diamond (5 days)</li> <li>Reg. No 789065</li> </ul>                                                                        |                                                                                                    | * Type Construction<br>VAT No 908754637                                                                                                    |                   |
| - Salesmen                        | Abigail Milne     Ade Weeden     Aks. Sparspering     Ade Streegening     Andromache Soneleritch     Angle Rossborugh     Ammando Reichelt     Any Holin                          | Chris Haynes<br>CO3 Admin<br>Colin Holden<br>Dalene Pillay<br>Darry Muller<br>Darbibi Lugar<br>Darbick Lugar<br>Edwall Maskva | Judith Mudsangi     Kashmira Ninghin     Kashmira Ninghin     Kashmira Ninghin     Kashmira Ninghin     Kudy Minoya     Mayor Alibon     Marc Regold     Marc Regold |                   |
| - Contact                         | * Full name Joel Reeds<br>* Telephone 031 210 455                                                                                                    |                                                                                                    | Email joelreeds@email.com                                                                                                    |                   |
| - Address                         | Existing New<br>Address Line 1 2 Selby Court<br>Address Line 2 7 Collinon Rd<br>Suburb Gillits<br>City Durban<br>Province/State K2N<br>Post Code 4000<br>Country RSA              |                                                                                                    |                                                                                                    |                   |
| - Case                            | <ul> <li>Subject The subject of the case</li> <li>Information Additional information relating to th</li> <li>Value 0</li> </ul>                                                   | e case                                                                                                    |                                                                                                    | <b>-</b>          |
| + Related Customers               | Case type type or Case                                                                                                    |                                                                                                    | Source type the type of source                                                                                                    |                   |
| <ul> <li>Next Activity</li> </ul> | <ul> <li>Salesman Judith Mudsengi</li> <li>Type Type of activity</li> <li>Subject The subject of the activity</li> <li>Comments Additional information relating to the</li> </ul> | e activity                                                                                                    |                                                                                                    |                   |
| + Activity Attendees              |                                                                                                    |                                                                                                    |                                                                                                    |                   |
| - Schedule                        | When 11 Sep 2019 from 12:00 to<br>Reminder Email SMS 30 minutes bef                                                                                                    | 5 13:00<br>fore scheduled start                                                                                               |                                                                                                    |                   |
| Submit Options                    | Show customer after save 🕑                                                                                                    |                                                                                                    |                                                                                                    |                   |
|                                   |                                                                                                    | 🖪 Save                                                                                                    |                                                                                                    |                   |

#### **Related Customer Frame**

You have the ability to link *Related Customers.* This enables you to invite contacts from various clients to an activity - such as a meeting or training session.

If you do <u>not</u> need to link a *Related Customer*, you can move on to the Activity frame.

#### Add Related Customer

- Click on the drop-down arrow and select the relevant *customer* from the list.
- 2. Click on the [ + ] button to save this customer to this frame.

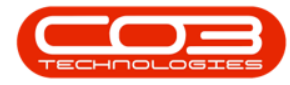

| CRM BPO2 Test        | Environment                                                                                                    | Judith Mudzengi 🌣                                                                                                    |
|----------------------|----------------------------------------------------------------------------------------------------|----------------------------------------------------------------------------------------------------|
| Create (             | Cold Call                                                                                                    | 🗲 🖪                                                                                                    |
| - Customer           | * Customer Riverside Investments<br>* Rank. Diamond (5 days)<br>Reg. No. 789065 V                                                                                                    | Type Construction<br>AT No 908754637                                                                                                    |
| - Salesmen           | Abigail Milne     Chris Haynes     Adek Weeder     GO3 Admin     Adex Sanganbarg     Colin Holden     Andromache Joseborough     Andromache Joseborough     Armando Reichelt     Chris Haynes     Armando Reichelt     Derrick Weeder     Arry Huelin | Judith Mudzengi     Kashmize Nighin     Kesis Malland     Kim Engelbrecht     Lucky Maxvuye     Marc Repsold     Marc Repsold     Marc Repsold     Marc Repsold |
| - Contact            | <ul> <li>Full name Joel Reeds</li> <li>Telephone 031 210 455</li> </ul>                                                                                                    | Email joelreeds@email.com                                                                                                    |
| - Address            | Existing New<br>Address Line 1 12 Selly Court<br>Address Line 2 7 Colinton Rd<br>Suburb Gillits<br>Chy Durban<br>Province/State KZN<br>Post Code 4000<br>Country RSA                                                                                  |                                                                                                    |
| - Case               | * Subject Market New Products<br>Information Market New Products<br>* Value 200000                                                                                                    |                                                                                                    |
| - Related Customers  | Case Type New Customer Source Related Customers No data to display                                                                                                    | e Type Referral                                                                                                    |
| - Next Activity      | <ul> <li>Selesman Judith Mudzengi</li> <li>Type of activity</li> <li>Subject The subject of the activity</li> <li>Comments Additional information relating to the activity</li> </ul>                                                                 |                                                                                                    |
| + Activity Attendees |                                                                                                    |                                                                                                    |
| - Schedule           | When 11 Sep 2019 from 12:00 to 13:00<br>Reminder Email SMS 30 minutes before scheduled start                                                                                                    |                                                                                                    |
| Submit Options       | Show customer after save 🕑                                                                                                    |                                                                                                    |
|                      | 🖺 Save                                                                                                    |                                                                                                    |

#### **Delete Related Customer**

3. Click on the *Delete* icon if you wish to remove a linked related customer.

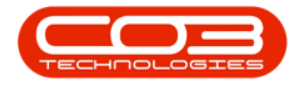

| CTM BPO2 Test        | Environment                                                                                                    |                                                                                                    |                                                                                                    | Judith Mudzengi 🌣 |
|----------------------|----------------------------------------------------------------------------------------------------|----------------------------------------------------------------------------------------------------|----------------------------------------------------------------------------------------------------|-------------------|
| Create C             | cold Call                                                                                                    |                                                                                                    |                                                                                                    | 🔶 🖪               |
| - Customer           | * Customer                                                                                                    | Riverside Investments                                                                                                 |                                                                                                    | <u> </u>          |
|                      | * Rank<br>Reg. No                                                                                                    | Diamond (5 days)<br>789065                                                                                            | * Type Construction<br>VAT No 908754637                                                                                                    |                   |
| - Salesmen           | Abigail Milne     Adele Weeder     Alex Spangenberg     Almeria Teacy     Angie Roseborough     Armando Reichelt     Are Unalize | Chris Haynes O C03 Admin Colin Holden Datery Multer Dataryl Multer Debbie Lugar Detrick Wede Columnational Materials  | Y Judith Mudzengi     Kashmira Nirohin     Kesia Mališand     Kim Engelbrecht     Lucky Marvuye     Malory Allibon     Marc Repsold     Marc Repsold |                   |
| - Contact            | * Full name<br>* Telephone                                                                                                    | Joel Reeds<br>031 210 455                                                                                             | Email joelreeds@email.com                                                                                                    |                   |
| - Address            | Existing<br>Address Line 1<br>Address Line 2<br>Suburb<br>City<br>Province/State<br>Post Code<br>Country                         | New<br>12 Selby Court<br>7 Colinton Rd<br>Gillita<br>Durban<br>KZN<br>4000<br>RSA                                     |                                                                                                    |                   |
| - Case               | * Subject<br>Information<br>* Value                                                                                              | Market New Products<br>Market New Products<br>200000                                                                  |                                                                                                    |                   |
|                      | Case Type                                                                                                    | New Customer                                                                                                    | Source Type Referral                                                                                                    |                   |
| - Related Customers  | Related Customers                                                                                                    | ා Hope Works; HOP0001<br>H Hope Works - HOP0001                                                                       |                                                                                                    | 3→⊡               |
| - Next Activity      | * Salesman<br>* Type<br>* Subject<br>Comments                                                                                    | Judith Mudzengi<br>Type of activity<br>The subject of the activity<br>Additional information relating to the activity |                                                                                                    |                   |
| + Activity Attendees |                                                                                                    |                                                                                                    |                                                                                                    |                   |
| - Schedule           | When<br>Reminder                                                                                                    | 11 Sep 2019 from 16:00 to 17:00<br>Email SMS 30 minutes before scheduled start                                        | ξ                                                                                                    |                   |
| Submit Options       | Show customer after save                                                                                                    | N                                                                                                    |                                                                                                    |                   |
|                      |                                                                                                    | 🖹 Save                                                                                                    |                                                                                                    |                   |

## **Next Activity Frame**

- Salesman: The person currently logged on to the system will be selected by default. You can assign this Customer, Case and Activity to another salesman, if you are raising this cold call on their behalf.
  - To assign this case to another salesman, click on the *drop-down arrow* and select the relevant salesman.
  - Note: You will only be able to assign the case to one of the salesmen you selected in the Salesmen frame .
- Type: Select the type of Activity, e.g. 'Call'
- **Subject:** Type in the subject of the activity.

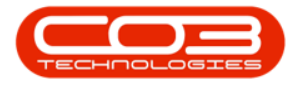

• **Comments:** This text box give you the opportunity to type in any additional information relating to the activity.

| CCM BPO2 Test E      | nvironment                                                                                                    |                                                                                                    |                                                                                                    | Judith Mudzengi 🌣 |
|----------------------|----------------------------------------------------------------------------------------------------|----------------------------------------------------------------------------------------------------|----------------------------------------------------------------------------------------------------|-------------------|
| 📞 Create C           | old Call                                                                                                    |                                                                                                    |                                                                                                    | 🔶 🖪               |
| - Customer           | * Customer<br>* Rank                                                                                                    | Riverside Investments<br>Diamond (5 days)<br>Zonger                                                                                     | * Type Construction                                                                                                    |                   |
| - Salesmen           | Reg. No<br>Abigail Milne<br>Adele Weeder<br>Alex Spangenberg<br>Andromache Joselevitch<br>Angie Roseborough<br>Armando Reichelt<br>Arru Huelin | Zasuba<br>Chris Haynes<br>CO3 Admin<br>Colin Holden<br>Dalene Pillay<br>Darryl Muller<br>Debibe Lugar<br>Debibe Lugar<br>Edwell Maskvra | VAI no 308/3453/<br>Judith Mudzengi<br>Kashmira Nirghin<br>Kesia Maitland<br>Lucky Mawuye<br>Malory Allibon<br>Marx Repeloid<br>Marus Engelbracht | Ţ                 |
| - Contact            | * Full name<br>* Telephone                                                                                                    | Joel Reeds<br>031 210 455                                                                                                    | Email joelreeds@email.com                                                                                                    |                   |
| - Address            | Existing<br>Address Line 1<br>Address Line 2<br>Suburb<br>City<br>Province/State<br>Post Code<br>Country                                       | New<br>12 Selby Court<br>7 Colinton Rd<br>Gillita<br>Durban<br>KZN<br>4000<br>RSA                                                       |                                                                                                    |                   |
| - Case               | * Subject<br>Information<br>* Value                                                                                                    | Market New Products<br>Market New Products<br>200000                                                                                    |                                                                                                    |                   |
| - Related Customers  | Case Type<br>Related Customers                                                                                                    | New Customer<br>O Hope Works; HOP0001<br>Hope Works - HOP0001                                                                           | Source Type Reterral                                                                                                    |                   |
| - Next Activity      | * Salesman<br>* Type<br>* Subject<br>Comments                                                                                                  | Judith Mudzeng)<br>Type of activity<br>The subject of the activity<br>Additional information relating to the activity                   | ←                                                                                                    |                   |
| + Activity Attendees |                                                                                                    |                                                                                                    |                                                                                                    |                   |
| - Schedule           | When<br>Reminder                                                                                                    | 12 Sep 2019 from 11:00 to 12:00<br>Email SMS 30 minutes before scheduled start                                                          |                                                                                                    |                   |
| Submit Options       | Show customer after save                                                                                                    | V                                                                                                    |                                                                                                    |                   |
|                      |                                                                                                    | 🖺 Save                                                                                                    |                                                                                                    |                   |

## **Activity Attendees Frame**

It is only necessary to link Activity Attendees if you want to send email invites to these people to join an activity - such as a meeting. The attendees can accept or reject this request. If they accept, this activity will display as an event on their calendar.

1. The Salesman and Customer Contact will be linked as Activity Attendees by default (and cannot be removed).

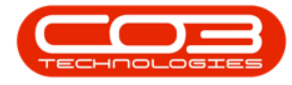

- 2. You can also link other employees, case customer contacts and related customer contacts. To do so, click on the *drop-down arrow* and select the person from the list.
- 3. Then click on the ' + ' button.
- 4. Tick the *Send Email Invites* check box if you wish to send email invites to the attendees.
  - *Note:* The *Send Email Invites* option may be selected by default ( depending on the BPOCRM configuration ).

| CRM BPO2 Test I      | Environment                                                                                                    |                                                                                   |                                                                                                    |                                                                                                    | Judith Mudzengi 🌣 |
|----------------------|----------------------------------------------------------------------------------------------------|-----------------------------------------------------------------------------------|----------------------------------------------------------------------------------------------------|----------------------------------------------------------------------------------------------------|-------------------|
| 📞 Create C           | old Call                                                                                                    |                                                                                   |                                                                                                    |                                                                                                    | 🔶 🗎               |
| - Customer           | * Customer<br>* Rank<br>Reg. No                                                                                                    | Riverside Investments<br>Diamond (5 days)<br>789065                               |                                                                                                    | * Type Construction<br>VAT No 908754637                                                                                                    |                   |
| - Salesmen           | Abigail Milne     Adele Weeder     Alex Spangenberg     Almeria Teacy     Andromache Joselevitch     Angie Roseborough     Armando Reichelt     Arv Huelin | 1                                                                                 | Chris Haynes<br>CO3 Admin<br>CO3 Admin<br>Dalene Pilay<br>Darry Muller<br>Debib Lugar<br>Derrick Weeden<br>Edvall Maskva | Judith Mudaengi     Judith Mudaengi     Jasharar firogan     Kon Regalineaht     Lucky Manuya     Malor y Alloon     Mark Repsole     Mark Benefecht | •                 |
| - Contact            | * Full name<br>* Telephone                                                                                                    | Joel Reeds<br>031 210 455                                                         |                                                                                                    | Email joelreeds@email.com                                                                                                    |                   |
| - Address            | Existing<br>Address Line 1<br>Address Line 2<br>Suburb<br>City<br>Province/State<br>Post Code<br>Country                                                   | New<br>12 Selby Court<br>7 Colinton Rd<br>Gillits<br>Durban<br>KZN<br>4000<br>RSA |                                                                                                    |                                                                                                    |                   |
| - Case               | * Subject<br>Information                                                                                                    | Market New Products<br>Market New Products                                        |                                                                                                    |                                                                                                    |                   |
|                      | * Value<br>Case Type                                                                                                    | 200000<br>New Customer                                                            |                                                                                                    | Source Type Referral                                                                                                    |                   |
| - Related Customers  | Related Customers                                                                                                    | O Hope Works; HOP0001                                                             |                                                                                                    |                                                                                                    |                   |
| - Next Activity      | * Salesman<br>* Type<br>* Subject<br>Comments                                                                                                    | Judith Mudzengi<br>Phone call<br>Market New Products<br>Market New Products       |                                                                                                    |                                                                                                    |                   |
| - Activity Attendees | Attendees<br>3<br>Send Email Invites                                                                                                    | *note that invitations can only                                                   | Case contact and sale                                                                                                    | sman are always made attendees -                                                                                                    |                   |
| - Schedule           | When<br>Reminder                                                                                                    | 12 Sep 2019 from 11:00<br>Email SMS 30 minutes (                                  | to 12:00<br>efore scheduled start                                                                                        |                                                                                                    |                   |
| Submit Options       | Show customer after save                                                                                                    | v                                                                                 |                                                                                                    |                                                                                                    |                   |
|                      |                                                                                                    |                                                                                   | 🖺 Save                                                                                                    |                                                                                                    |                   |

5. Click on the *Delete* icon if you wish to remove an attendee.

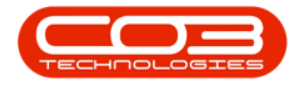

| CCM BPO2 Test        | Environment                                                                                                    |                                                                                                    |                                                                                                    |                                                                                                    | Judith Mudzengi 🏟 |
|----------------------|----------------------------------------------------------------------------------------------------|----------------------------------------------------------------------------------------------------|----------------------------------------------------------------------------------------------------|----------------------------------------------------------------------------------------------------|-------------------|
| 📞 Create (           | Cold Call                                                                                                    |                                                                                                    |                                                                                                    |                                                                                                    | 🔶 🗎               |
| - Customer           | * Customer<br>* Rank<br>Reg. No                                                                                                    | Riverside Investments<br>Diamond (5 days)<br>789065                                                         |                                                                                                    | * Type Construction<br>VAT No 908753637                                                                                                    |                   |
| - Salesmen           | Abigail Milne     Adele Weeder     Alex Spangenberg     Almeria Teacy     Andromache Joselevitch     Angle Roseborough     Armando Reichelt     Arry Huelin |                                                                                                    | Chris Haynes<br>CO3 Admin<br>Colin Holden<br>Dalene Pillay<br>Darryl Muller<br>Debrie Lugar<br>Derrick Weeder<br>Edrull Maskva | <ul> <li>Judith Mudzengi</li> <li>Kasihmira Ninghin</li> <li>Krasih Mathand</li> <li>Krin Engeloracht</li> <li>Lucky Manoye</li> <li>Maior Allbon</li> <li>Marc Repaid</li> <li>Marc Repaid</li> </ul> | *                 |
| - Contact            | * Full name<br>* Telephone                                                                                                    | Joel Reeds<br>031 210 455                                                                                   |                                                                                                    | Email joelreeds@email.com                                                                                                    |                   |
| - Address            | Existing<br>Address Line 1<br>Address Line 2<br>Suburd<br>City<br>Province/State<br>Post Code<br>Country                                                    | New<br>12 Selby Court<br>7 Colinton Rd<br>Gilltis<br>Durban<br>KZN<br>4000<br>RSA                           |                                                                                                    |                                                                                                    |                   |
| - Case               | * Subject<br>Information                                                                                                    | Market New Products<br>Market New Products                                                                  |                                                                                                    |                                                                                                    |                   |
|                      | * Value<br>Case Type                                                                                                    | 200000<br>New Customer                                                                                      |                                                                                                    | Source Type Referral                                                                                                    |                   |
|                      | Related Customers                                                                                                    | 😌 Hope Works; HOP0001<br>関 Hope Works - HOP0001                                                             |                                                                                                    |                                                                                                    | <u></u>           |
| - Next Activity      | * Salesman<br>* Type<br>* Subject<br>Comments                                                                                                    | Judith Mudzengi<br>Phone call<br>Market New Products<br>Market New Products                                 |                                                                                                    |                                                                                                    |                   |
| - Activity Attendees | Attendees<br>Send Email Invites                                                                                                    | John Smith; Hope Works<br>John Smith<br>Page 1 of 1 (1 items) < [1] > mi<br>"note that invitations can only | be sent to attendees with valid email addresses                                                                                |                                                                                                    | 5≻⊡               |
| - Schedule           | When<br>Reminder                                                                                                    | 12 Sep 2019 from 13:00<br>Email SMS 30 minutes be                                                           | to 14:00<br>sfore scheduled start                                                                                              |                                                                                                    |                   |
|                      | Show customer after save                                                                                                    | V                                                                                                    |                                                                                                    |                                                                                                    |                   |
|                      |                                                                                                    |                                                                                                    | 🖹 Save                                                                                                    |                                                                                                    |                   |

#### **Schedule Section**

- *When:* This field will be auto populated. Click on the *drop-down arrow* and select the relevant date.
- *From:* This field will be auto populated. Use the *up and down arrows* to select the relevant time.
- *To:* This field will be auto populated. Use the *up and down arrows* to select the relevant time.
- *Reminder:* If you wish to send a reminder to your attendees, you can choose whether to send the reminder by *Email* or *SMS*.
  - 1. Tick the *Email* check box if you wish to send the reminder by email.
  - Tick the SMS check box if you wish to send the reminder by SMS.

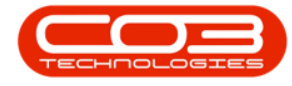

- 3. '*Reminder Time* ': You can also choose when to send the reminder by clicking on the *drop-down arrow* and selecting the appropriate time period.
  - *Note:* Reminders will only work if your mobile number and email address have been configured in *BPO*.

| CCM BPO2 Test        | Environment                                                                                                    |                                                                                                    |                                                                                                    |                                                                                                    | Judith Mudzengi 🔅 |
|----------------------|----------------------------------------------------------------------------------------------------|----------------------------------------------------------------------------------------------------|----------------------------------------------------------------------------------------------------|----------------------------------------------------------------------------------------------------|-------------------|
| 📞 Create (           | Cold Call                                                                                                    |                                                                                                    |                                                                                                    |                                                                                                    | 🔶 🗎               |
| - Customer           | * Customer<br>* Rank<br>Reg. No                                                                                                    | Riverside Investments<br>Diamond (5 days)<br>789065                                                                                                    |                                                                                                    | <ul> <li>Type Construction</li> <li>VAT No 908753637</li> </ul>                                                                                       |                   |
| - Salesmen           | Abigail Milne     Adele Weeder     Alex Spangenberg     Almein Teacy     Andrein Teacy     Andrein Teacy     Andrein Teacy     Andrein Andreit     Angle Roseborough     Armando Reicheit     Ary Huelin |                                                                                                    | Chris Haynes<br>Y CO3 Admin<br>Colin Holden<br>Dalene Pillay<br>Darry Muller<br>Debbio Lugar<br>Debbio Lugar<br>Debrik Weeder<br>Edwell Maskva | Judith Mudzengi     Kashmira Nirghin     Kash Malland     Kim Engellenecht     Lucky Mawuye     Malory Allibon     Marc Repsold     Marcs Engelsrecht | Í                 |
| - Contact            | * Full name<br>* Telephone                                                                                                    | Joel Reeds<br>031 210 455                                                                                                    |                                                                                                    | Email joelreeds@email.com                                                                                                    |                   |
| - Address            | Existing<br>Address Line 1<br>Address Line 2<br>Suburb<br>City<br>Province/Stable<br>Post Code<br>Country                                                                                                | New<br>12 Selby Court<br>7 Colinton Rd<br>Gillita<br>Durban<br>KZN<br>4000<br>RSA                                                                            |                                                                                                    |                                                                                                    |                   |
| - Case               | * Subject<br>Information                                                                                                    | Market New Products<br>Market New Products                                                                                                    |                                                                                                    |                                                                                                    |                   |
|                      | * Value<br>Case Type                                                                                                    | 200000<br>New Customer                                                                                                    |                                                                                                    | Source Type Referral                                                                                                    |                   |
| - Related Customers  | Related Customers                                                                                                    | O Hope Works; HOP0001                                                                                                    |                                                                                                    |                                                                                                    | <b></b>           |
| - Next Activity      | * Salesman<br>* Type<br>* Subject<br>Comments                                                                                                    | Judith Mudzengi<br>Phone call<br>Market New Products<br>Market New Products                                                                                  |                                                                                                    |                                                                                                    |                   |
| - Activity Attendees | Attendees<br>Send Email Invites                                                                                                    | <ul> <li>John Smith: Hope Works</li> <li>John Smith</li> <li>Page 1 of 1 (1 items) &lt; [1] a million</li> <li>*note that invitations can only be</li> </ul> | sent to attendees with valid email addresses                                                                                                   | 15                                                                                                    | Paga sizar 10 🐷   |
| - Schedule           | When<br>Reminder                                                                                                    | 12 Sep 2019 from 11:00 to<br>Email SMS 20 minute befor                                                                                                    | 12:00<br>re scheduled start                                                                                                    |                                                                                                    |                   |
| Submit Options       | Show customer after save                                                                                                    |                                                                                                    |                                                                                                    |                                                                                                    |                   |
|                      |                                                                                                    | 00                                                                                                    | E Save                                                                                                    |                                                                                                    |                   |

## **Submit Options Section**

• *Show customer after save:* This will be selected by default. Unselect if you do not wish to see the customer after saving.

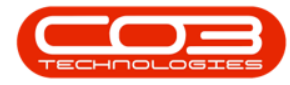

| CRM BPO2 Test        | Environment                                                                                                    |                                                                                            | Juc                                                                                                    | lith Mudzengi 🌻 |
|----------------------|----------------------------------------------------------------------------------------------------|--------------------------------------------------------------------------------------------|----------------------------------------------------------------------------------------------------|-----------------|
| 📞 Create (           | Cold Call                                                                                                    |                                                                                            |                                                                                                    | 🔶 🗎             |
| - Customer           | * Customer Riverside Investments<br>* Rank [w]Diamond (5 days)<br>Reg. No 783065                                                                                                    |                                                                                            | * Type Construction<br>VAT No 908753637                                                                         |                 |
| - Salesmen           | Addigati Miloa     Addis Viewafer     Addis Viewafer     Addis Viewafer     Addis Viewafer     Angle Roadbraug     Angle Roadbraug     Angle Roadbraug     Armando Reichelt     Ary Houelin | Chris Haynes CO3 Admin Colin Holden Darry Muller Derry Muller Derrick Weeder Edvell Maskva | Judith Middangi<br>Kapila Mathad<br>Kapila Mathad<br>Lucky Manuye<br>Mathad<br>Marc Repolecht<br>Marc Repolecht |                 |
| - Contact            | * Full name Joel Reeds<br>* Telephone 031 210 455                                                                                                    |                                                                                            | Email joelreeds@email.com                                                                                       |                 |
| - Address            | Existing New<br>Address Line 1 12 Selby Court<br>Address Line 2 7 Colinton Rd<br>Suburb Gillite<br>City Durban<br>Province/State KZN<br>Post Code 4000<br>Country, RSA                      |                                                                                            |                                                                                                    |                 |
| - Case               | * Subject Market New Products<br>Information Market New Products                                                                                                    |                                                                                            |                                                                                                    |                 |
|                      | Case Type New Customer                                                                                                    |                                                                                            | Source Type Referral                                                                                            |                 |
| - Related Customers  | Related Customers 📀 Hope Works; HOP0001<br>🛱 Hope Works - HOP0001                                                                                                    |                                                                                            |                                                                                                    | 텞               |
| - Next Activity      | <ul> <li>Salesman Judith Mudzengi</li> <li>Type Phone call</li> <li>Subject Market New Products</li> <li>Comments Market New Products</li> </ul>                                            |                                                                                            |                                                                                                    |                 |
| - Activity Attendees | Attandees O John Smith; Hope Works I John Smith Page 1 of 1 (1 kems) (1 ) Send Email Invites * *note that invitations can only be sent to                                                   | p attendees with valid email addresses                                                     |                                                                                                    | Page size: 10 💌 |
| - Schedule           | When 13 Sep 2019 from 11:00 to 12:0<br>Reminder Email  SMS  30 minutes before sche                                                                                                    | 00<br>duled start                                                                          |                                                                                                    |                 |
| Submit Options       | Show customer after save 🕑                                                                                                    |                                                                                            |                                                                                                    |                 |
|                      |                                                                                                    | E Save                                                                                     |                                                                                                    |                 |

#### SAVE

- Click on either the
  - 1. Save button or
  - 2. Save icon.

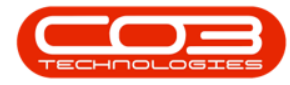

| CCM BPO2 Test        | Environment                                                                                                    |                                                                                                    |                                                                                                    | Judith                                                                                                    | ı Mudzengi 🍄    |
|----------------------|----------------------------------------------------------------------------------------------------|----------------------------------------------------------------------------------------------------|----------------------------------------------------------------------------------------------------|----------------------------------------------------------------------------------------------------|-----------------|
| 📞 Create C           | Cold Call                                                                                                    |                                                                                                    |                                                                                                    |                                                                                                    | 🔶 🗎             |
| - Customer           | * Customer Rive<br>* Rank 🔽<br>Reg. No 789                                                                                                    | erside Investments<br>Diamond (5 days)<br>1065                                                                  |                                                                                                    | * Туре Construction<br>VAT No 908733637                                                                                                    |                 |
| - Salesmen           | Abigail Milne     Adele Weeder     Adele Weeder     Alex Spangenberg     Almeria Teacy     Andromache Joselevitch     Angie Roseborough     Armando Reichelt     Ary Nuelin |                                                                                                    | Chris Haynes<br>CO3 Admin<br>Colin Holden<br>Dalene Pillay<br>Derryl Muller<br>Debbie Lugar<br>Derrick Weeder<br>Edwelf Msakwa | Judith Hudsengi     Kashmira Hirghin     Kashmira Hirghin     Kasan Jakafund     Lucky Haruyae     Malory Allbon     Marc Repool     Maruse Encelbrecht | Â               |
| - Contact            | * Full name Joe<br>* Telephone 031                                                                                                    | Reeds<br>  210 455                                                                                              |                                                                                                    | Email joelreeds@email.com                                                                                                    |                 |
| - Address            | Existing Nev<br>Address Line 1 12 !<br>Address Line 2 7C<br>Suburb Gill<br>City Dur<br>Province/State KZP<br>Poot Code 400<br>Country R54                                   | w<br>Selby Court<br>Olinton Rd<br>Itta<br>ban<br>V<br>N<br>O<br>A                                               |                                                                                                    |                                                                                                    |                 |
| - Case               | * Subject Mar<br>Information Mar<br>* Value 200                                                                                                    | ket New Products<br>ket New Products<br>1000                                                                    |                                                                                                    |                                                                                                    |                 |
| - Related Customers  | Case Type Nev<br>Related Customers 😯                                                                                                    | v Customer<br>Hope Works; HOP0001<br>Hope Works - HOP0001                                                       |                                                                                                    | Source Type Referral                                                                                                    |                 |
| - Next Activity      | * Salesman Judi<br>* Type Pho<br>* Subject Mar<br>Comments Mar                                                                                                    | ith Mudzengi<br>ne call<br>ket New Products<br>ket New Products                                                 |                                                                                                    |                                                                                                    |                 |
| - Activity Attendees | Attendees 😲 🛓 :<br>Pag<br>Send Email Invites 🗌                                                                                                    | John Smith; Hope Works<br>John Smith<br>e 1 of 1 (1 items) ⓒ [1] ) an<br>*note that invitations can only be sen | t to attendees with valid email addr                                                                                           | 5565                                                                                                    | Page size: 10 💌 |
| - Schedule           | When 13:<br>Reminder Ema                                                                                                    | Sep 2019 from 11:00 to 1<br>all SMS 30 minutes before so                                                        | 2:00<br>cheduled start                                                                                                    |                                                                                                    |                 |
| Submit Options       | Show customer after save 🕑                                                                                                    |                                                                                                    |                                                                                                    |                                                                                                    |                 |
|                      |                                                                                                    | 0-                                                                                                    | Save                                                                                                    |                                                                                                    |                 |

- The *Customer Dashboard* will be displayed.
- The newly added customer can be viewed in this screen.

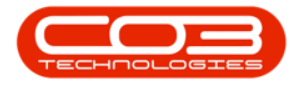

## Cold Call

| CSU BPO3         | ? Test Enviro        | nment                                      |                                                                                                    | Judith Mudzengi 🌣                                                                      |
|------------------|----------------------|--------------------------------------------|----------------------------------------------------------------------------------------------------|----------------------------------------------------------------------------------------|
| 📕 Rive           | rside Inve           | stments                                    |                                                                                                    | 🔂 Search 🔍                                                                             |
| Acti             | vities for L         | ast 30 Days                                | Performance                                                                                                    | Pipeline                                                                               |
| Description      | Target<br>Nothing to | Existing New<br>Custmrs Custmrs<br>display | 0.00<br>0.00<br>0.00<br>0.00<br>0 0.2 0.4 0.5 0.8 1                                                                                                    | Fetching data                                                                          |
| create cold call | C                    | Rivers<br>warnings                         | de Investments - RIV0001<br>Trading Name Riverside Investments<br>Registered Name Riverside Investments<br>Description<br>VAT No 908753637<br>Registration 789665 | 75%                                                                                    |
| customers        | cases                | contes                                     | Rank Diamond<br>Website http://<br>Phone 031 210 455                                                                                                    |                                                                                        |
| Quotes           | orders               | <b>↑</b><br>invoices                       | 12 Months Sale                                                                                                    | es History                                                                             |
| sredit notes     | ¢¢                   | Contracts                                  | 63<br>0.25<br>6.2<br>0.15<br>6.1                                                                                                    |                                                                                        |
| service calls    | Kan Strid Party      | nes.                                       | 0.55                                                                                                    | 2 <sup>3</sup> and <sup>12</sup> and <sup>12</sup> and <sup>12</sup> and <sup>12</sup> |
|                  |                      |                                            | ©2019 CO3 Technologies (Rty) Ltd ( 3.5.5.1 / 3.5.5.1)                                                                                                    |                                                                                        |

## CREATE COLD CALL FOR EXISTING CUSTOMER

## **Customer Section**

- Customer:
  - For an existing customer, either click on the *drop-down arrow* and select the relevant customer or

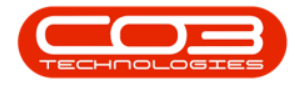

| CCM BPO2 Test E      | invironment                                                                                                    |                                               | Judith Mudzengi 🌣 |
|----------------------|----------------------------------------------------------------------------------------------------|-----------------------------------------------|-------------------|
| 📞 Create C           | old Call                                                                                                    |                                               | 🔶 🗃               |
| - Customer           | <ul> <li>Customer Prove new customer name or search for existing custome<br/>Rank: Select customer's rank</li> <li>Reg. No. Registration number</li> </ul>                                                    | * Type The customer type<br>VAT No VAT number |                   |
| + Salesmen           |                                                                                                    |                                               |                   |
| - Contact            | <ul> <li>Full name Contact's full name</li> <li>Telephone Contact's telephone number</li> </ul>                                                                                                    | Email Email address                           |                   |
| + Address            |                                                                                                    |                                               |                   |
| - Case               | * Subject: The subject of the case<br>Information Additional information relating to the case                                                                                                    |                                               |                   |
|                      | = Value 0<br>Case Type of Case                                                                                                    | Source Type The type of source                |                   |
| + Related Customers  |                                                                                                    |                                               |                   |
| - Next Activity      | <ul> <li>Salesman Salesman assigned to this customer</li> <li>Type Type of activity</li> <li>Subject The subject of the activity</li> <li>Comments Additional Information relating to the activity</li> </ul> |                                               |                   |
| + Activity Attendees |                                                                                                    |                                               |                   |
| - Schedule           | When 12 Sep 2019 from 18:00 to 19:00<br>Reminder Email 🗌 SMS 🗌 30 minutes before scheduled start                                                                                                    |                                               |                   |
| Submit Options       | Show customer after save 🕑                                                                                                    |                                               |                   |
|                      | 🖻 Save                                                                                                    |                                               |                   |

- Customer:
  - 1. type in the Customer Name,
  - a customers list will pop up. As you type, the amount of customers in the list this will reduce. Select the relevant customer.

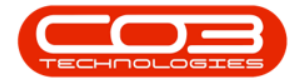

| Customer       * Customer       * Customer       * Customer       * Customer       * Customer       * Rank       * Rank       * For type         + Salesmen       * Solesmen       * Solesmen       * Solesmen       * Solesmen       * For type       * Solesmen       * Solesmen       Solesmen       Solesmen       Solesmen       Solesmen       Solesmen       Solesmen       Solesmen       Solesmen       Solesmen       Solesmen       Solesmen       Solesmen       Solesmen       Solesmen       Solesmen       Solesmen                                                                                                    | Create Cold                               | Customer<br>* Rank<br>Reg. No<br>* Full name<br>* Telephone<br>" Subject<br>Information    | 1<br>Hop<br>Code<br>71505978<br>71505978<br>71505977<br>HoP0001<br>71505888<br>71502461<br>71502461<br>71509711<br>The subject of th<br>Additional inform | Name<br>Artholipyrenisceae Fissk<br>Cell Kryblipilusty<br>Extended Artholipyrenis<br>Höje Works<br>Kryblipilusty Customize<br>Kryblipilusty Customize<br>Kryblipilusty LDX<br>e Case<br>extension relating to the c          | Registered Name<br>Arthopyreniaceae Flash<br>Cell Kyphoplasty<br>Estended Arthopyreniac<br>Hope Worls<br>Kyphoplasty Customia<br>Kyphoplasty IDX                            | Trading Name<br>Arthopyreniaceae Flash<br>Cell Kyphoplasty<br>Extended Arthopyreniac<br>Hope Works<br>Kyphoplasty Customizat<br>Kyphoplasty Function<br>Kyphoplasty IDX  | Status<br>N<br>N<br>N<br>A<br>A<br>N<br>N | her type        | ← [ |
|----------------------------------------------------------------------------------------------------|-------------------------------------------|--------------------------------------------------------------------------------------------|----------------------------------------------------------------------------------------------------|----------------------------------------------------------------------------------------------------|----------------------------------------------------------------------------------------------------|----------------------------------------------------------------------------------------------------|-------------------------------------------|-----------------|-----|
| - Customer       * Customer       Hop         * Rank       Code       Name       Registered Name       Trading Name       Data Properties         * Rank       Code       Subserve       Code Nynbigility       Code Nynbigility       Data Properties       Code Anthopyreniac Case Flack Anthopyreniac Case Flack Non-       Data Properties       Data Properties       Code Anthopyreniac Case Flack Anthopyreniac Case Flack A                                                                                                    | - Customer                                | * Customer<br>* Rank<br>Reg. No<br>* Full name<br>* Tellephone<br>* Subject<br>Information | Hop<br>Code<br>71505978<br>71506696<br>71506966<br>71505977<br>HOP0001<br>71505688<br>71505688<br>71505711<br>The subject of th<br>Additional inform      | Name<br>Arthopyrenisceae Flash<br>Cell Kyphopiasty<br>Extended Arthopyrenia<br>Hope Works<br>Kyphopiasty Customiza<br>Kyphopiasty Function<br>Kyphopiasty TDX<br>e case<br>aution relating to the c                          | Registered Name<br>Arthopyreniaceae Flash<br>Cell Kryhoplasty<br>Extended Arthopyreniac<br>Hope Works<br>Kryhoplasty Customizat<br>Kryhoplasty Function<br>Kryhoplasty IDX  | Trading Name<br>Arthopyreniaceae Flash<br>Cell Kyphoplasty<br>Extended Arthopyreniac<br>Hope Works<br>Kyphoplasty Customizal<br>Kyphoplasty Function<br>Kyphoplasty IDX  | Status<br>N<br>N<br>N<br>A<br>N<br>N      | er<br>er<br>ess | )   |
| * Rank<br>Reg. No       Solds       Name       Register       Toding Name       Statu       norr type         * Salesmen       Image: Signed Signed Sig                                                                                       | + Salesmen Contact Contact                | = Rank<br>Reg. No<br>- Full name<br>- Tellephone<br>- Subject<br>Information               | Code<br>71505978<br>71506696<br>71509577<br>HOP0001<br>71505688<br>71502461<br>71502461<br>71509711<br>The subject of th<br>Additional inform             | Name<br>Arthopyreniaceae Flash<br>Cell Kyphopiasty<br>Extended Arthopyreniae<br>Hope Works<br>Kyphopiasty Customize<br>Kyphopiasty Function<br>Kyphopiasty Function<br>Kyphopiasty IDX<br>e case<br>aution relating to the c | Registered Name<br>Arthopyreniaceae Flash:<br>Cell Kyphoplasty<br>Extended Arthopyreniac<br>Hope Works<br>Kyphoplasty Customizel<br>Kyphoplasty Function<br>Kyphoplasty IDX | Trading Name<br>Arthopyreniaceae Flash:<br>Cell Kyphoplasty<br>Extended Arthopyreniac<br>Hope Works<br>Kyphoplasty Customizat<br>Kyphoplasty Function<br>Kyphoplasty IDX | Status<br>N<br>N<br>N<br>A<br>A<br>N<br>N | er<br>er<br>ess | )   |
| Reg. N0       25:0578       Ardiogramicsee Flack Ardiogramicsee Flack Ardiogramicsee Flack N         + Salesmen       75:05577       Extended Ardiogramicsee Flack Ardiogramicsee Flack N         - Contlact       75:05577       Extended Ardiogramics Extended Ardiogramics Extended Ardiogramics Extended Ardiogramics Extended Ardiogramics N         - Contlact       - Full nam       75:05577       Extended Ardiogramics Extended Ardiogramics Extended Ardiogramics N         + Address       - Full nam       75:05588       Kyphioglary Inaction Kyphoglary Customica Kyphoglary Function N       N         - Case       - Subject of the case       Information Additional Information relating to the case       Source Type The type of Source         - Value 0       Case Type Type of Case       Source Type The type of Source         + Related Customers       - Subject of the activity       Source Type The type of Source         + Next Activity       - Salesman Judith Mudaengi       - Type Type of Case       Source Type The type of Source         + Activity Attendees       - Schedule       When 12 Sep 2019 from 18:00 to 19:00       Sec       Source Type The type of Source         - Schedule       Show customer after save S       - Source structure scheduled start       - Source Type The type of Source                                                                                                    | + Salesmen Contact Address Case           | Reg. No<br>Full name<br>Telephone<br>Subject<br>Information                                | 71505978<br>71506966<br>71509577<br>H0P0001<br>71505688<br>71502461<br>71509711<br>The subject of th<br>Additional inform                                 | Arthopyreniaceae Flash<br>Cell Kyphoplasty<br>Extended Arthopyrenia<br>Hope Works<br>Kyphoplasty Customize<br>Kyphoplasty Function<br>Kyphoplasty IDX                                                                        | Arthopyreniaceae Flash<br>Cell Kyphoplasty<br>Extended Arthopyreniac<br>Hope Works<br>Kyphoplasty Customizat<br>Kyphoplasty Function<br>Kyphoplasty IDX                     | Arthopyreniaceae Flash:<br>Cell Kyphoplasty<br>Extended Arthopyreniac<br>Hope Works<br>Kyphoplasty Customizal<br>Kyphoplasty Function<br>Kyphoplasty IDX                 | N<br>N<br>A<br>N                          | er<br>CSS       |     |
| Selesmen       1256666       Cell Kynbigiesty       Cell Kynbigiesty       Cell Kynbigiesty       Cell Kynbigiesty       N         Contact       ** Full nam       ** Full nam       ** Full nam       ** Full nam       **       **       **       **       **       **       **       **       **       **       **       **       **       **       **       **       **       **       **       **       **       **       **       **       **       **       **       **       **       **       **       **       **       **       **       **       **       **       **       **       **       **       **       **       **       **       **       **       **       **       **       **       **       **       **       **       **       **       **       **       **       **       **       **       **       **       **       **       **       **       **       **       **       **       **       **       **       **       **       **       **       **       **       **       **       **       **       **       **       **       **       **       ** <td< td=""><td>Salesmen     Contact     Address     Case</td><td>" Full name<br/>" Telephone<br/>" Subject<br/>Information</td><td>71506696<br/>71509577<br/>HOP0001<br/>71505688<br/>71502461<br/>71509711<br/>The subject of th<br/>Additional inform</td><td>Cell Kyphoplasty<br/>Extended Arthopyrenia<br/>Hope Works<br/>Kyphoplasty Customize<br/>Kyphoplasty Function<br/>Kyphoplasty Function<br/>Kyphoplasty IDX</td><td>Cell Kyphoplasty<br/>Extended Arthopyreniac<br/>Hope Works<br/>Kyphoplasty Customizat<br/>Kyphoplasty Function<br/>Kyphoplasty IDX</td><td>Cell Kyphoplasty<br/>Extended Arthopyreniac<br/>Hope Works<br/>Kyphoplasty Customizat<br/>Kyphoplasty Function<br/>Kyphoplasty IDX</td><td>N<br/>N<br/>A<br/>N<br/>N</td><td>ess<br/>C</td><td></td></td<>                                                                                                    | Salesmen     Contact     Address     Case | " Full name<br>" Telephone<br>" Subject<br>Information                                     | 71506696<br>71509577<br>HOP0001<br>71505688<br>71502461<br>71509711<br>The subject of th<br>Additional inform                                             | Cell Kyphoplasty<br>Extended Arthopyrenia<br>Hope Works<br>Kyphoplasty Customize<br>Kyphoplasty Function<br>Kyphoplasty Function<br>Kyphoplasty IDX                                                                          | Cell Kyphoplasty<br>Extended Arthopyreniac<br>Hope Works<br>Kyphoplasty Customizat<br>Kyphoplasty Function<br>Kyphoplasty IDX                                               | Cell Kyphoplasty<br>Extended Arthopyreniac<br>Hope Works<br>Kyphoplasty Customizat<br>Kyphoplasty Function<br>Kyphoplasty IDX                                            | N<br>N<br>A<br>N<br>N                     | ess<br>C        |     |
| Salesmen       199977       Extended Attingsprenies       Extended Attingsprenies       Number Provided Provided Pro                                     | Contact     Address     Case              | " Full name<br>" Telephone<br>" Subject<br>Information                                     | 71509577<br>H0P0001<br>71505688<br>71502461<br>71509711<br>The subject of th<br>Additional inform                                                         | Extended Arthopyrenia<br>Hope Works<br>Kyphoplasty Customiza<br>Kyphoplasty Function<br>Kyphoplasty IDX                                                                                                    | Extended Arthopyreniac<br>Hope Works<br>Kyphoplasty Customizał<br>Kyphoplasty Function<br>Kyphoplasty IDX                                                                   | Extended Arthopyreniac<br>Hope Works<br>Kyphoplasty Customizal<br>Kyphoplasty Function<br>Kyphoplasty IDX                                                                | N<br>A<br>N<br>N                          | ress            |     |
| Contact       * Full name       * For States       Key Biolisky States       Key Works       Key Works       Note         Address       ** Telephone       * 55524       Key Biolisky States       Kynhoplaky Function       N       • ess         Address       ** Subject The subject of the case       ** Subject of the case       ** Value 0       • case       • case       ** Value 0       • case       • case       • value 0       • case       • case       • value 0       • case       • value 0       • value 0       • value 0       • value 0       • value 0       • value 0       • value 0       • value 0       • value 0       • value 0       • value 0       • value 0       • value 0       • value 0       • value 0       • value 0 <td< td=""><td>Contact     Address     Case</td><td>* Full name<br/>* Telephone<br/>* Subject<br/>Information</td><td>HOP0001<br/>71505688<br/>71502461<br/>71509711<br/>The subject of th<br/>Additional inform</td><td>Hope Works<br/>Kyphoplasty Customiza<br/>Kyphoplasty Function<br/>Kyphoplasty IDX<br/>e case<br/>nation relating to the c</td><td>Hope Works<br/>Kyphoplasty Customizał<br/>Kyphoplasty Function<br/>Kyphoplasty IDX</td><td>Hope Works<br/>Kyphoplasty Customizal<br/>Kyphoplasty Function<br/>Kyphoplasty IDX</td><td>N<br/>A<br/>N<br/>N</td><td>ress</td><td></td></td<>                                                                                                    | Contact     Address     Case              | * Full name<br>* Telephone<br>* Subject<br>Information                                     | HOP0001<br>71505688<br>71502461<br>71509711<br>The subject of th<br>Additional inform                                                                     | Hope Works<br>Kyphoplasty Customiza<br>Kyphoplasty Function<br>Kyphoplasty IDX<br>e case<br>nation relating to the c                                                                                                    | Hope Works<br>Kyphoplasty Customizał<br>Kyphoplasty Function<br>Kyphoplasty IDX                                                                                             | Hope Works<br>Kyphoplasty Customizal<br>Kyphoplasty Function<br>Kyphoplasty IDX                                                                                          | N<br>A<br>N<br>N                          | ress            |     |
| CONTACK       ** Full name<br>* Telephone       ** Stability inclus       ** Stability inclus                                                                                                    | Address     Case                          | * Full name<br>* Telephone<br>* Subject<br>Information                                     | 71505688<br>71502461<br>71509711<br>The subject of th<br>Additional Inform                                                                                | Kyphoplasty Customiza<br>Kyphoplasty Function<br>Kyphoplasty IDX                                                                                                    | Kyphoplasty Customizat<br>Kyphoplasty Function<br>Kyphoplasty IDX                                                                                                    | Kyphoplasty Customizal<br>Kyphoplasty Function<br>Kyphoplasty IDX                                                                                                    | A<br>N<br>N                               | Tess            |     |
| Image: Control of the state of the state of the stat | - Address                                 | * Telephone<br>* Subject<br>Information                                                    | 71502461<br>71509711<br>The subject of th<br>Additional inform                                                                                            | Kyphoplasty runction<br>Kyphoplasty IDX<br>ee case<br>hation relating to the c                                                                                                    | kyphoplasty runction<br>Kyphoplasty IDX                                                                                                    | Kyphoplasty IDX                                                                                                    | N                                         |                 |     |
| Address       Image: Case information additional information relating to the case information additional information relating to the case information additional information relating to the case information additional information relating to the case information additional information relating to the case information additional information relating to the case information additional information relating to the case information additional information relating to the case information additional information relating to the activity       Image: Image: I                   | Address<br>Case                           | <sup>∞</sup> Subject<br>Information                                                        | The subject of th<br>Additional inform                                                                                                    | e case<br>nation relating to the c                                                                                                    | kyphoplasty IDX                                                                                                    | Kyphoplasty IDX                                                                                                    | N                                         |                 |     |
| Case       * Subject The subject of the case         Information Additional Information relating to the case       * Value 0         Case * Value 0       Case * Source Type The type of source         Related Customers       * Subject The subject of the activity         Next Activity       * Salesman Judith Mudzengi         * Type Type of activity       * Subject The subject of the activity         * Subject The subject of the activity       Comments Additional information relating to the activity         Activity Attendees       *         Schedule       When 12 Sep 2019 from 18:00 to 19:00         Reminder Email © Shis © 30 minutes before scheduled start       Submit Options                                                                                                    | Case                                      | * Subject<br>Information                                                                   | The subject of th<br>Additional inform                                                                                                    | e case<br>nation relating to the c                                                                                                    | ase                                                                                                    |                                                                                                    |                                           |                 |     |
| Information Additional Information relating to the case       "Value 0       Case Type Type of Case       Related Customers       Next Activity       "Subject The subject of the activity<br>Comments Additional Information relating to the activity       Activity Attendees       Schedule       Subput Options       Show customer after save IP                                                                                                    |                                           | Information                                                                                | Additional inform                                                                                                    | nation relating to the c                                                                                                    | ase                                                                                                    |                                                                                                    |                                           |                 |     |
| Related Customers     "Value 0<br>Case Type Type of Case!     Source Type The type of source       Related Customers     **Salesman Judith Mudzengi<br>"Type Type of activity<br>"Subject The subject of the activity<br>Comments Additional information relating to the activity       Activity Attendees       Schedule       Submit Options       Show customer after save IP                                                                                                    |                                           |                                                                                            |                                                                                                    | autor reading to the c                                                                                                    |                                                                                                    |                                                                                                    |                                           |                 |     |
| Related Customers       Next Activity     "Salesman Judith Mudzengi       "Type of activity       "Type of activity       Subject free subject of the activity       Comments: Additional information relating to the activity       Comments: Additional information relating to the activity       Schedule     Vhen 12 Sep 2019 from 18:00 to 19:00       Reminder Email     SMSS       Submit Options     Show customer after save IP                                                                                                    |                                           | * Value<br>Case Type                                                                       | 0<br>Type of Case                                                                                                    |                                                                                                    |                                                                                                    | s                                                                                                    | ource Type The t                          | ype of source   |     |
| Next Activity     "Salesman Judith Mudzengi<br>"Type Type of activity<br>"Subject of the activity<br>Comments Additional information relating to the activity       + Activity Attendees       * Schedule       * Schedule       When 12 Sep 2019 from 18:00 to 19:00<br>Reminder Email SMS 30 minutes before scheduled start       Submit Options       Show customer after save Ø                                                                                                    | Related Customers                         |                                                                                            |                                                                                                    |                                                                                                    |                                                                                                    |                                                                                                    |                                           |                 |     |
| * Type Type of activity<br>"Subject of the activity<br>Comments Additional Information relating to the activity       Activity Attendees       Schedule     When 12 Sep 2019 from 18:00 to 19:00<br>Reminder Email: SMS: 30 minutes before scheduled start       Submit Options     Show customer after save IP                                                                                                    | Next Activity                             | Salesman                                                                                   | Judith Mudzengi                                                                                                    |                                                                                                    |                                                                                                    |                                                                                                    |                                           |                 |     |
| * Subject The subject of the activity<br>Comments Additional information relating to the activity       * Activity Attendees       * Schedule       * Schedule       When 12 Sep 2019 from 18:00 to 19:00<br>Reminder Email SHIS 30 minutes before scheduled start       Submit Options       Show customer after save Ø                                                                                                    |                                           | * Type                                                                                     | Type of activity                                                                                                    |                                                                                                    |                                                                                                    |                                                                                                    |                                           |                 |     |
| Activity Attendees       Schedule       Submit Options       Show customer after save IM                                                                                                    |                                           | * Subject                                                                                  | The subject of th                                                                                                    | e activity                                                                                                    |                                                                                                    |                                                                                                    |                                           |                 |     |
| Characteristic     When 12 Sep 2019 from 18:00 to 19:00<br>Reminder Email:       Submit Options     Show customer after save IIII                                                                                                    |                                           | Comments                                                                                   | Additional inform                                                                                                    | nation relating to the a                                                                                                    | activity                                                                                                    |                                                                                                    |                                           |                 |     |
| Activity Attendees       Schedule       When 12 Sep 2019 from 18:00 to 19:00<br>Reminder Email SMSC 30 minutes before scheduled start       Submit Options     Show customer after save 🗹                                                                                                    |                                           |                                                                                            |                                                                                                    |                                                                                                    |                                                                                                    |                                                                                                    |                                           |                 |     |
| Schedule     When 12 Sep 2019 from 18:00 to 19:00<br>Reminder Email       Submit Options     Show customer after save 🗹                                                                                                    | - Activity Attendees                      |                                                                                            |                                                                                                    |                                                                                                    |                                                                                                    |                                                                                                    |                                           |                 |     |
| Reminder Email         SMS         30 minutes before scheduled start           Submit Options         Show customer after save 🖉                                                                                                    | - Schedule                                | When                                                                                       | 12 Sep 2019                                                                                                    | from 18:00 to                                                                                                    | 19:00                                                                                                    |                                                                                                    |                                           |                 |     |
| Submit Options Show customer after save 🗹                                                                                                    |                                           | Reminder                                                                                   | Email 🗌 SMS 🗆                                                                                                    | 30 minutes before                                                                                                    | e scheduled start                                                                                                    |                                                                                                    |                                           |                 |     |
| Show cascher are save w                                                                                                    | Submit Options                            | Show customer after save                                                                   |                                                                                                    |                                                                                                    |                                                                                                    |                                                                                                    |                                           |                 |     |
|                                                                                                    | Color States and Association              | onon costonici ditei save                                                                  | <u>ت</u>                                                                                                    |                                                                                                    |                                                                                                    |                                                                                                    |                                           |                 |     |
|                                                                                                    |                                           |                                                                                            |                                                                                                    |                                                                                                    |                                                                                                    |                                                                                                    |                                           |                 |     |
|                                                                                                    |                                           |                                                                                            |                                                                                                    | _                                                                                                    |                                                                                                    |                                                                                                    |                                           |                 |     |
|                                                                                                    |                                           |                                                                                            |                                                                                                    |                                                                                                    | 🖹 Save                                                                                                    |                                                                                                    |                                           |                 |     |

- *Rank:* This field will auto populated and cannot be edited.
- *Reg No:* This field will auto populated and cannot be edited.
- *Type:* This field will auto populated and cannot be edited.
- **VAT No:** This field will auto populated and cannot be edited.

| CCM BPO2 Test I      | Environment                                                                                                    |                                    | Judith Mudzengi 🌣 |
|----------------------|----------------------------------------------------------------------------------------------------|------------------------------------|-------------------|
| 📞 Create C           | cold Call                                                                                                    |                                    | ÷ 🗎               |
| - Customer           | <ul> <li>Customer Hope Works</li> <li>Rank. Silver (60 days)</li> <li>Reg. No. Registration number</li> </ul>                                                                              | ▲ Type Retail<br>VAT No VAT number | ←                 |
| + Salesmen           |                                                                                                    |                                    |                   |
| - Contact            | <ul> <li>Full name Contact's full name</li> <li>Telephone Contact's telephone number</li> </ul>                                                                                            | Email Email address                |                   |
| + Address            |                                                                                                    |                                    |                   |
| - Case               | <ul> <li>Subject The subject of the case</li> <li>Information Additional information relating to the case</li> </ul>                                                                       |                                    |                   |
|                      | ■ value 0<br>Case Type of Case                                                                                                    | Source Type The type of source     |                   |
| + Related Customers  |                                                                                                    |                                    |                   |
| - Next Activity      | <ul> <li>Salesman Judith Mudzengi</li> <li>Type Type of activity</li> <li>Subject The subject of the activity</li> <li>Comments Additional information relating to the activity</li> </ul> |                                    |                   |
| + Activity Attendees |                                                                                                    |                                    |                   |
| - Schedule           | When 13 Sep 2019 from 11:00 to 12:00<br>Reminder Email SMS 30 minutes before scheduled start                                                                                               |                                    |                   |
| Submit Options       | Show customer after save 🕑                                                                                                    |                                    |                   |
|                      | 🖺 Save                                                                                                    |                                    |                   |

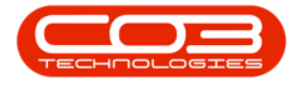

#### **Sales Section**

- Previously selected salesmen will already be marked. You can unselect a salesman if applicable.
- Mark additional salesmen that will be linked to this customer if required. These marked salesmen will be available for selection if you are raising this cold call to assign to another salesman.

| CRM BPO2 Test B      | Environment                                                                                                    |                                                                                                    |                                                                                                    | Judith Mudzengi 🌣 |
|----------------------|----------------------------------------------------------------------------------------------------|----------------------------------------------------------------------------------------------------|----------------------------------------------------------------------------------------------------|-------------------|
| 📞 Create C           | old Call                                                                                                    |                                                                                                    |                                                                                                    | 🗲 🗎               |
| - Customer           | * Customer Hope Work<br>* Rank Silver (60<br>Reg. No Registratio                                                                                          | is<br>days)<br>n number                                                                                        | * Type Retail<br>VAT No VAT number                                                                                                    |                   |
| - Salesmen           | Abigail Milne     Adele Weeder     Alex Spangehberg     Aneria Teacy     Andromache Joselevitch     Angle Roseborough     Armando Reichelt     Ary Huelin | Chris Haynes<br>C03 Admin<br>Dalene Pillay<br>Dalene Pillay<br>Debble Lugar<br>Derrick Weeden<br>Edwall Maskva | Judith Mudzengi     Kashmira Nirghin     Kressia Maidand     Kim Engelbrecht     Lucky Maxuye     Malory Allibon     Marc Repsold     Marine Engelbrecht | ←                 |
| - Contact            | * Full name Contact's<br>* Telephone Contact's                                                                                                    | ull name<br>velephone number                                                                                   | Email Email address                                                                                                    |                   |
| + Address            |                                                                                                    |                                                                                                    |                                                                                                    |                   |
| - Case               | Subject The subject Information Additional                                                                                                    | t of the case<br>information relating to the case                                                              |                                                                                                    |                   |
|                      | * Value 0<br>Case Type Type of Ca                                                                                                    | SP.                                                                                                    | Source Type The type of source                                                                                                    |                   |
| + Related Customers  |                                                                                                    |                                                                                                    |                                                                                                    |                   |
| - Next Activity      | * Salesman Judith Muc<br>* Type Type of ac<br>* Subject The subjec<br>Comments Additional                                                                 | zengi<br>Livity<br>Ł of the activity<br>information relating to the activity                                   |                                                                                                    |                   |
| + Activity Attendees |                                                                                                    |                                                                                                    |                                                                                                    |                   |
| - Schedule           | When 13 Sep 20<br>Reminder Email 🗌 3                                                                                                    | 19 from 11:00 to 12:00<br>SMS 30 minutes before scheduled start                                                |                                                                                                    |                   |
| Submit Options       | Show customer after save 🕑                                                                                                    |                                                                                                    |                                                                                                    |                   |
|                      |                                                                                                    | 🖹 Save                                                                                                    |                                                                                                    |                   |
|                      |                                                                                                    |                                                                                                    |                                                                                                    |                   |

#### **Contact Section**

- *Full Name:* Click on the *drop-down arrow* and select the customer contact.
- **Telephone:** This field will auto populate when the customer contact is selected but can be edited if required.

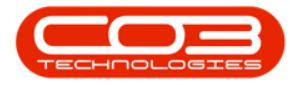

• *Email Address:* This field will auto populate when the customer contact is selected can be edited if required.

| CCM BPO2 Test I      | nvironment                                                                                                    |                                                                                                    |                                                                                                    | Judith Mudzengi 🌣 |
|----------------------|----------------------------------------------------------------------------------------------------|----------------------------------------------------------------------------------------------------|----------------------------------------------------------------------------------------------------|-------------------|
| 🌜 Create C           | old Call                                                                                                    |                                                                                                    |                                                                                                    | 🗲 🗎               |
| - Customer           | * Customer Hope Works<br>* Rank Silver (60 days)<br>Reg. No Registration number                                                                                        |                                                                                                    | * Type Retail<br>VAT No VAT number                                                                                                    |                   |
| - Salesmen           | Abigail Milne     Adele Weeder     Adele Angeneberg     Anreria Teacy     Andromache Joselevitch     Angie Roseborough     Armando Reichelt     Ary Huelin             | Chris Haynes<br>CO3 Admin<br>Colin Holden<br>Dalene Pillay<br>Deble Lugar<br>Derrick Waeder<br>Edvell Msakva | Judith Mudzengi     Kashmira Nirghin     Kesia Maitland     Kim Engelbrecht     Lucky Manuye     Malory Allibon     Marc Repaid     Marcs Engelbrecht |                   |
| - Contact            | * Full name: Contact's full name<br>* Telephone: Contact's telephone numb                                                                                              | er                                                                                                    | Email Email address                                                                                                    | -                 |
| + Address            |                                                                                                    |                                                                                                    |                                                                                                    |                   |
| - Case               | Subject The subject of the case<br>Information Additional information relation                                                                                         | ating to the case                                                                                            |                                                                                                    |                   |
|                      | * Value 0                                                                                                    |                                                                                                    |                                                                                                    |                   |
| + Related Customers  | Case Type Type of Case                                                                                                    |                                                                                                    | Source Type The type of source                                                                                                    |                   |
| - Next Activity      | <ul> <li>Salesman Judith Mudzengi</li> <li>Type of activity</li> <li>Subject The subject of the activity</li> <li>Comments Additional information relations</li> </ul> | ating to the activity                                                                                        |                                                                                                    |                   |
| + Activity Attendees |                                                                                                    |                                                                                                    |                                                                                                    |                   |
| - Schedule           | When 13 Sep 2019 from 1<br>Reminder Email SMS 30 m                                                                                                    | 11:00 to 12:00<br>inutes before scheduled start                                                              |                                                                                                    |                   |
| Submit Options       | Show customer after save 🕑                                                                                                    |                                                                                                    |                                                                                                    |                   |
|                      |                                                                                                    |                                                                                                    |                                                                                                    |                   |
| 5                    |                                                                                                    | 🖹 Save                                                                                                    |                                                                                                    |                   |

## **Address Section**

- You can either select an existing customer address or add a new customer address.
- For the purpose of this manual, an existing customer address will be used.
  - *Existing:* Click on the *drop-down arrow* and select an existing customer address.
  - *Address Line 1 and 2:* These fields will auto populate but can be edited if applicable.
  - *Suburb:* This field will auto populate but can be edited if applicable.

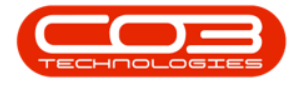

- *City:* This field will auto populate but can be edited if applicable.
- *Province / State:* This field will auto populate but can be edited if applicable.
- *Post Code:* This field will auto populate but can be edited if applicable.
- *Country:* This field will auto populate but can be edited if applicable.

| CCM BPO2 Test                                                | Environment                                                                                                    |                                                                                                    |                                                                                                    | Judith Mudzengi 🌣 |  |  |  |
|--------------------------------------------------------------|----------------------------------------------------------------------------------------------------|----------------------------------------------------------------------------------------------------|----------------------------------------------------------------------------------------------------|-------------------|--|--|--|
| 📞 Create (                                                   | Cold Call                                                                                                    |                                                                                                    |                                                                                                    | 🔶 🗎               |  |  |  |
| - Customer                                                   | * Customer Hope Works<br>* Rank, Silver (50 days)<br>Req. No. Registration number                                                                                                    |                                                                                                    | * Type Retail<br>VAT No. VAT number                                                                                                    |                   |  |  |  |
| - Salesmen                                                   | Abigail Milne     Adele Weeder     Adele Weeder     Alax Spangenberg     Aneria Teacy     Andromache Joseforugh     Angle Reachelt     Ary Meelin                                                  | Chris Haynes<br>CQ3 Admin<br>V Colin Holden<br>Datene Pilay<br>Datene Pilay<br>Debbie Lugar<br>Detrick Weeder<br>Edwall Maskwa | Judith Mudsengi     Kashmira Kinghin     Kesia Maffand     Kin Bingelbrecht     Lucky Mawaye     Malory Allibon     Marc Repoold     Marc Repoold | Ŷ                 |  |  |  |
| - Contact                                                    | * Full name John Smith<br>* Telephone 031 123 4567                                                                                                    |                                                                                                    | Email john@email.coza                                                                                                    |                   |  |  |  |
| - Address                                                    | Existing Address for the contact<br>Address Line 1 Address Line 1<br>Address Line 2 Address Line 2<br>Suburb Suburb<br>City City<br>Province/State Province/State<br>Post Code<br>Contry, Country. |                                                                                                    |                                                                                                    |                   |  |  |  |
| - Case                                                       | <ul> <li>Subject The subject of the case</li> <li>Information Additional information relating</li> </ul>                                                                                           | to the case                                                                                                    |                                                                                                    |                   |  |  |  |
|                                                              | * Value 0<br>Case Type Type of Case                                                                                                    |                                                                                                    | Source Type The type of source                                                                                                    |                   |  |  |  |
| <ul> <li>Related Customers</li> <li>Next Activity</li> </ul> | <ul> <li>Salesman Judith Mudzengi</li> <li>Type of activity</li> <li>Subject The subject of the activity</li> <li>Comments Additional information relating</li> </ul>                              | to the activity                                                                                                    |                                                                                                    |                   |  |  |  |
| + Activity Attendees                                         |                                                                                                    |                                                                                                    |                                                                                                    |                   |  |  |  |
| - Schedule                                                   | When 13 Sep 2019 from 11:00<br>Reminder Email SMS 30 minute                                                                                                    | to 12:00<br>5 before scheduled start                                                                                           |                                                                                                    |                   |  |  |  |
| Submit Options                                               | Show customer after save 🕑                                                                                                    |                                                                                                    |                                                                                                    |                   |  |  |  |
| Save                                                         |                                                                                                    |                                                                                                    |                                                                                                    |                   |  |  |  |

#### **Case Section**

- *Subject:* Type in the subject of the case.
- *Information:* Type in additional information relating to the case if applicable.
- *Value:* Type in the estimated value of the case.

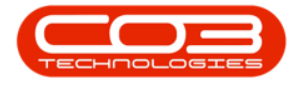

- *Case Type:* Click on the *drop-down arrow* and select the relevant case type.
- *Source Type:* Click on the *drop-down arrow* and select the relevant source type.

| CTM BPO2 Test        | Environment                                                                                                    |                                                                                                    |                                                                                                    | Judith Mudzengi 🌣 |  |  |  |  |
|----------------------|----------------------------------------------------------------------------------------------------|----------------------------------------------------------------------------------------------------|----------------------------------------------------------------------------------------------------|-------------------|--|--|--|--|
| 📞 Create C           | old Call                                                                                                    |                                                                                                    |                                                                                                    | 🔶 🗎               |  |  |  |  |
| - Customer           | * Customer Hope Works<br>* Rank Silver (60 days)<br>Reg. No. Registration number                                                                                                    |                                                                                                    | * Type Retail<br>VAT No. VAT number                                                                                                    |                   |  |  |  |  |
| - Salesmen           | Abigail Mine     Adele Weeder     Alex Spagnebrg     Aimeria Teacy     Andromache Joselevitch     Angle Rosborough     Armando Reichelt     Arv Huein                                         | Chris Haynes<br>Cola Admin<br>Cola Holden<br>Delene Pillay<br>Debrie Lugar<br>Debbie Lugar<br>Derrick Weeder<br>Edwall Maskva | Judith Mudzengi     Kashmira Ninphin     Keshmira Ninphin     Kesia Maltand     Kim Engelbracht     Lucky Marvure     Maicry Allibon     Marc Repold     Marc Repold | ×                 |  |  |  |  |
| - Contact            | * Full name John Smith<br>* Telephone 031 123 4567                                                                                                    |                                                                                                    | Email john@email.coza                                                                                                    |                   |  |  |  |  |
| - Address            | Existing 26 Lavender Road<br>Address Line 1 26 Lavender Road<br>Address Line 2 New Town<br>Suburb Forest Hills<br>City Durban<br>Province/State KZN<br>Post Code 1234<br>Country South Africa |                                                                                                    |                                                                                                    |                   |  |  |  |  |
| - Case               | * Subject The subject of the ca<br>Information Additional information                                                                                                    | se<br>n relating to the case                                                                                                  |                                                                                                    | ←                 |  |  |  |  |
| + Dalated Customere  | Case Type Type of Case                                                                                                    |                                                                                                    | Source Type The type of source                                                                                                    |                   |  |  |  |  |
| Next Activity        | <ul> <li>Salesman Judith Mudzengi</li> <li>Type Type of activity</li> <li>Subject The subject of the ac<br/>Comments Additional Information</li> </ul>                                        | tivity<br>n relating to the activity                                                                                          |                                                                                                    |                   |  |  |  |  |
| + Activity Attendees |                                                                                                    |                                                                                                    |                                                                                                    |                   |  |  |  |  |
| - Schedule           | When 13 Sep 2019 from<br>Reminder Email SMS                                                                                                    | 11:00 to 12:00<br>30 minutes before scheduled start                                                                           |                                                                                                    |                   |  |  |  |  |
| Submit Options       | Show customer after save 🕑                                                                                                    |                                                                                                    |                                                                                                    |                   |  |  |  |  |
|                      | 🖻 Save                                                                                                    |                                                                                                    |                                                                                                    |                   |  |  |  |  |

#### **Related Customer Section**

- You have the ability to link *Related Customers*. This enables you to invite contacts from various clients to an activity such as a meeting or training session.
- If you don't need to link a *Related Customer*, you can move on to the Activity section.

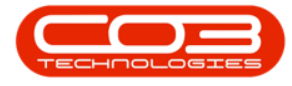

- Related Customers:
  - 1. Click on the *drop-down arrow* and select the relevant customer from the list and
  - 2. click on the ' + ' button.

| CRM BPO2 Test        | Environment                                                                                                    |                                                                                                    |                                                                                                    | Judith Mudzengi 🏟 |
|----------------------|----------------------------------------------------------------------------------------------------|----------------------------------------------------------------------------------------------------|----------------------------------------------------------------------------------------------------|-------------------|
| 📞 Create C           | Cold Call                                                                                                    |                                                                                                    |                                                                                                    | 🔶 🗎               |
| = Salesmen           | Abigail Milne     Adele Weeder     Alex Spangenberg     Almeria Teacy     Andromache Joselevitch     Angie Roseborough     Armando Reichelt     Arv Huein | Chris Haynes<br>CO3 Admin<br>Collin Holden<br>Dalene Pillay<br>Darryl Muller<br>Debbie Lugar<br>Derrick Weeder<br>Edwell Maskwa | Judith Mudzengi     Kushmira Nirghin     Kessia Maidand     Licky Marwye     Malory Allibon     Marc Repool     Marc Repool | Î                 |
| - Contact            | * Full name<br>* Telephone                                                                                                    | ihn Smith<br>31 123 4567                                                                                                    | Email john@email.coza                                                                                                    |                   |
| - Address            | Existing<br>Address Line 1<br>Address Line 2<br>Suburb<br>City<br>Province/State<br>Post Code<br>Country                                                  | 6 Lavender Road<br>5 Lavender Road<br>ew Town<br>orest Hills<br>urban<br>224<br>234<br>234                                      |                                                                                                    |                   |
| - Case               | * Subject<br>Information                                                                                                    | te Inspection<br>te Inspection                                                                                                  |                                                                                                    |                   |
|                      | * Value<br>Case Type                                                                                                    | oocoo                                                                                                    | Source Type Cold Call                                                                                                    |                   |
| - Related Customers  | Related Customers                                                                                                    | ) ☑ Related Customers<br>o data to display                                                                                      |                                                                                                    |                   |
| - Next Activity      | * Salesman<br>* Type<br>* Subject<br>Comments                                                                                                    | udth Mudzengi<br>ype of activity<br>e subject of the activity<br>ditional information relating to the activity                  |                                                                                                    |                   |
| + Activity Attendees |                                                                                                    |                                                                                                    |                                                                                                    |                   |
| - Schedule           | When<br>Reminder                                                                                                    | 3 Sep 2019 from 11:00 to 12:00<br>nail SMS 30 minutes before scheduled start                                                    |                                                                                                    |                   |
| Submit Options       | Show customer after save                                                                                                    | 2                                                                                                    |                                                                                                    |                   |
|                      |                                                                                                    | B Save                                                                                                    |                                                                                                    |                   |

- Related Customers:
  - 3. Click on the *Delete* icon if you wish to remove a linked related customer.

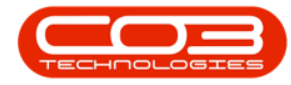

| CCM BPO2 Test E      | Environment                                                                                                    |                                                                                                    |                                                                                                    |                                                                                                    | Judith Mudzengi 🌣 |
|----------------------|----------------------------------------------------------------------------------------------------|----------------------------------------------------------------------------------------------------|----------------------------------------------------------------------------------------------------|----------------------------------------------------------------------------------------------------|-------------------|
| 📞 Create C           | old Call                                                                                                    |                                                                                                    |                                                                                                    |                                                                                                    | 🔶 🖪               |
| - Customer           | * Customer<br>* Rank<br>Reg. No                                                                                                    | Hope Works<br>Silver (60 days)<br>Registration number                                                     |                                                                                                    | * Type Retail<br>VAT No. VAT number                                                                                                    |                   |
| - Salesmen           | <ul> <li>Abigail Milne</li> <li>Adele Weeder</li> <li>Alex Spangenberg</li> <li>Almeria Teacy</li> <li>Andromache Joselevitch</li> <li>Angie Roseborough</li> <li>Armando Reichelt</li> <li>Arv Huelin</li> </ul> |                                                                                                    | Chris Haynes<br>CO3 Admin<br>Colin Holden<br>Dalene Pillay<br>Darryl Muller<br>Debbie Lugar<br>Derrick Weeder<br>Edwell Maskwa | Judith Mudzengi     Kashmira Nirghin     Kessia Maitland     Kim Engelbracht     Lucky Maruya     Malory Alliban     Marc Repsold     Marus Engelbracht |                   |
| - Contact            | * Full name<br>* Telephone                                                                                                    | John Smith<br>031 123 4567                                                                                |                                                                                                    | Email john@email.coza                                                                                                    |                   |
| - Address            | Existing<br>Address Line 1<br>Address Line 2<br>Suburb<br>City<br>Province/State<br>Post Code<br>Country                                                                                                    | 26 Lavender Road<br>26 Lavender Road<br>New Town<br>Forest Hills<br>Durban<br>KZN<br>1234<br>South Africa |                                                                                                    |                                                                                                    |                   |
| - Case               | * Subject<br>Information<br>* Value                                                                                                    | Site Inspection<br>Site Inspection<br>100000                                                              |                                                                                                    | Server Ture Cold Coll                                                                                                    |                   |
| - Related Customers  | Related Customers                                                                                                    | JIRA Networked: 71505555                                                                                  |                                                                                                    | Source type Cold Call                                                                                                    | 3→=               |
| - Next Activity      | * Salesman<br>* Type<br>* Subject<br>Comments                                                                                                    | Judith Mudzengi<br>Type of activity<br>The subject of the activity<br>Additional information relating to  | the activity                                                                                                    |                                                                                                    |                   |
| + Activity Attendees |                                                                                                    |                                                                                                    |                                                                                                    |                                                                                                    |                   |
| - Schedule           | When<br>Reminder                                                                                                    | 13 Sep 2019 from 11:00<br>Email SMS 30 minutes (                                                          | to 12:00<br>before scheduled start                                                                                             |                                                                                                    |                   |
| Submit Options       | Show customer after save                                                                                                    | v                                                                                                    |                                                                                                    |                                                                                                    |                   |
|                      |                                                                                                    |                                                                                                    | B Save                                                                                                    |                                                                                                    |                   |

## **Next Activity Section**

- *Salesmen:* You will be selected by default. You can assign this Customer, Case and Activity to another salesman, if you are raising this on their behalf.
  - To assign this case to another salesman, click on the
    - *drop-down arrow* and select the relevant salesman.*Note:* You can only assign the case to the
      - salesmen selected in the Salesmen section.
- *Type:* Select the type of Activity, e.g. 'Call'.
- *Subject:* Type in the subject of the activity.

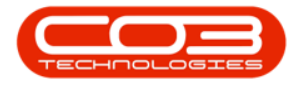

• *Comments:* Type in additional information relating to the activity.

| CCM BPO2 Test        | Environment                                                                                                    |                                                                                                    |                                                                                                    |                                                                                                    | Judith Mudzengi 🄅 |
|----------------------|----------------------------------------------------------------------------------------------------|----------------------------------------------------------------------------------------------------|----------------------------------------------------------------------------------------------------|----------------------------------------------------------------------------------------------------|-------------------|
| 📞 Create C           | Cold Call                                                                                                    |                                                                                                    |                                                                                                    |                                                                                                    | 🔶 🗎               |
| - Salesmen           | Abigail Milne     Adele Weeder     Alex Spangenberg     Almeria Teacy     Andromache Joselevitch     Angie Roseborough     Armando Reichelt     Arv Huelin |                                                                                                    | Chris Haynes<br>CO3 Admin<br>Colin Holden<br>Dalene Pillay<br>Darryl Muller<br>Debbie Lugar<br>Derrick Weeder<br>Edwell Msakwa | Judith Mudsengi     Kashmira Nirghin     Kessia Maitand     Kim Engelbracht     Lucky Manuya     Malory Allibon     Marc Repaidd     Marcs Engelbracht | · · ·             |
| - Contact            | * Full name<br>* Telephone                                                                                                    | John Smith<br>031 123 4567                                                                                |                                                                                                    | Email john@email.coza                                                                                                    |                   |
| - Address            | Existing<br>Address Line 1<br>Address Line 2<br>Suburb<br>City<br>Province/State<br>Post Code<br>Country                                                   | 26 Lavender Road<br>26 Lavender Road<br>New Town<br>Foreat Hills<br>Durban<br>K2M<br>1234<br>South Africa |                                                                                                    |                                                                                                    |                   |
| - Case               | * Subject<br>Information                                                                                                    | Site Inspection<br>Site Inspection                                                                        |                                                                                                    |                                                                                                    |                   |
|                      | * Value<br>Case Type                                                                                                    | 100000<br>Corporate                                                                                       |                                                                                                    | Source Type Cold Call                                                                                                    |                   |
| - Related Customers  | Related Customers                                                                                                    | 🕂 🖂 Related Customers<br>No data to display                                                               |                                                                                                    |                                                                                                    |                   |
| - Next Activity      | * Salesman<br>* Type<br>* Subject<br>Comments                                                                                                    | Judith Mudzengi<br>Type of activity<br>The subject of the activity<br>Additional information relating tr  | o the activity                                                                                                    | ←                                                                                                    |                   |
| + Activity Attendees |                                                                                                    |                                                                                                    |                                                                                                    |                                                                                                    |                   |
| - Schedule           | When<br>Reminder                                                                                                    | 13 Sep 2019 from 11:00<br>Email SMS 30 minutes                                                            | to 12:00<br>before scheduled start                                                                                             |                                                                                                    |                   |
| Submit Options       | Show customer after save                                                                                                    |                                                                                                    |                                                                                                    |                                                                                                    |                   |
|                      |                                                                                                    |                                                                                                    | B Save                                                                                                    |                                                                                                    |                   |

## **Activity Attendees Section**

- It is only necessary to link Activity Attendees if you want to send email invites to these people to join an activity - such as a meeting. The attendees can accept or reject this request. If they accept, this activity will display as an event on their calendar.
  - 1. The Salesman and Customer Contact will be linked as Activity Attendees by default (and cannot be removed).
  - You can also link other employees, case customer contacts and related customer contacts. To do so, click on the *dropdown arrow* and select the relevant person from the list.
  - 3. Then click on the ' + ' button.

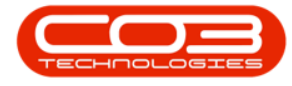

- 4. Tick the *Send Email Invites* check box if you wish to send email invites to the attendees.
  - *Note:* The *Send Email Invites* option may be selected by default depending on the BPOCRM configuration .

| Customer     Customer     Salesmen     Abiga     Adele     Adee     Adeee     Adee     Adee     Adee     Adeee     Adeee | * Customer Hope Works<br>* Rank Silver (60 days)<br>Reg. No Registration number<br>Il Nilne<br>Weeder<br>Spangenberg<br>Ia Tacy<br>mache Joselevitch<br>Roseborough<br>do Reichelt<br>uelin<br>* Felighone 031 123 4567<br>Existing 26 Lavender Road<br>Address Line 2 flavender Road<br>Address Line 1 26 Lavender Road<br>Address Line 1 26 Lavender Road | Chris Haynes<br>Co3 Admin<br>Co3 Admin<br>Co3 Holden<br>Darnyl Muller<br>Darnyl Muller<br>Derrick Weeder<br>Edwell Msakwa | = Type<br>VAT No<br>Email 3    | Retail<br>VXT number<br>Stathmark Singhin<br>Kashmia Singhin<br>Kassia Maitland<br>Kim Engelbrecht<br>Lucky Mawuye<br>Malory Allibon<br>Marc Repsold<br>Marius Engelbrecht<br>John@email.ccza |  |
|----------------------------------------------------------------------------------------------------|----------------------------------------------------------------------------------------------------|----------------------------------------------------------------------------------------------------|--------------------------------|----------------------------------------------------------------------------------------------------|--|
| <ul> <li>Salesmen</li> <li>Abiga</li> <li>Abiga</li> <li>Ades</li> <li>Alex 5</li> <li>Amaro</li> <li>Angro</li> <li>Angro</li>     &lt;</ul>                                                                                                    | II Milne<br>Weeder<br>Spangenberg<br>Ia Teacy<br>Marche Joselevitch<br>Reseberuigh<br>and Reichelt<br>uellin<br>* Full name John Smith<br>* Tellephone 031 123 4567<br>Existing 26 Lavender Road<br>Address Line 1 26 Lavender Road<br>Address Line 2 New Town<br>Suburb Forest Hills<br>City Durban                                                        | Chris Haynes<br>CO3 Admin<br>CO3 Admin<br>Dalene Pillay<br>Dalene Pillay<br>Debie Lugar<br>Debie Lugar<br>Edwell Msakwa   | Email 3                        | Yudith Mudzengi     Kashnira Nirghin     Kessi Maltand     Kim Engelbrecht     Lucky Marwye     Malory Allibon     Marc Repsold     Marius Engelbrecht                                        |  |
| - Contact - Address                                                                                                    | * Full name John Smith<br>* Telephone 031 123 4567<br>Existing 26 Lavender Road<br>Address Line 1 26 Lavender Road<br>Address Line 2 New Town<br>Suburb Forest Hills<br>City Durban                                                                                                    |                                                                                                    | Email j                        | john@email.coza                                                                                                    |  |
| - Address                                                                                                    | Existing 26 Lavender Road<br>Address Line 1 26 Lavender Road<br>Address Line 2 New Town<br>Suburb Forest Hills<br>City Durban                                                                                                    |                                                                                                    |                                |                                                                                                    |  |
|                                                                                                    | Province/State KZN<br>Post Code 1234<br>Country South Africa                                                                                                    |                                                                                                    |                                |                                                                                                    |  |
| - Case                                                                                                    | * Subject Site Inspection<br>Information Site Inspection                                                                                                    |                                                                                                    |                                |                                                                                                    |  |
|                                                                                                    | * Value 100000<br>Case Type Corporate Customer                                                                                                    |                                                                                                    | Source Type                    | Cold Call                                                                                                    |  |
| - Related Customers                                                                                                    | elated Customers 📀 Related Customers No data to display                                                                                                    |                                                                                                    |                                |                                                                                                    |  |
| - Next Activity                                                                                                    | * Salesman Judith Mudzengi<br>* Type Site inspection<br>* Subject Site Inspection<br>Comments Site inspection at site 2<br>3                                                                                                    |                                                                                                    |                                |                                                                                                    |  |
| - Activity Attendees                                                                                                    | Attendees 📀 🗵 conidees                                                                                                    | Case contac                                                                                                    | ct and salesman are always mad |                                                                                                    |  |
| - Schedule                                                                                                    | end Email Invites 📄 *note that invitations<br>When 13 Sep 2019 from<br>Reminder Email SMS 30 m                                                                                                    | can only be sent to attendees with<br>11:00 to 12:00<br>ninutes before scheduled start                                    | valid email addresses 🔫        | 4                                                                                                    |  |
| Submit Options Show cu                                                                                                    | stomer after save 🕑                                                                                                    |                                                                                                    |                                |                                                                                                    |  |

5. Click on the *Delete* icon if you wish to remove an attendee.

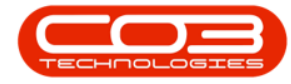

| CRM BPO2 Test        | Environment                                                                                                    |                                                                                                    |                                                                                                    |                               |                                                                                                    | Judith Mudzengi 🌣 |
|----------------------|----------------------------------------------------------------------------------------------------|----------------------------------------------------------------------------------------------------|----------------------------------------------------------------------------------------------------|-------------------------------|----------------------------------------------------------------------------------------------------|-------------------|
| 📞 Create (           | Cold Call                                                                                                    |                                                                                                    |                                                                                                    |                               |                                                                                                    | 🔶 🗎               |
| - Customer           | * Customer<br>* Rank<br>Reg. No                                                                                                    | Hope Works<br>Silver (60 days)<br>Registration number                                                     |                                                                                                    | * Type Retail<br>VAT No VAT n | umber                                                                                                    |                   |
| - Salesmen           | Abigail Milne     Adele Weeder     Alex Spangenberg     Almeria Teacy     Andrea Teacy     Andrea Roseborough     Armando Reichelt     Ary Huelin |                                                                                                    | Chris Haynes<br>CO3 Admin<br>CO3 Admin<br>Dalene Pillay<br>Darryl Muller<br>Derbib Luga<br>Derrick Weeder<br>Edwell Maakwa |                               | Judith Mudzengi<br>Kashmira Nirghin<br>Kessia Maitland<br>Kim Engelbrecht<br>Lucky Mawuye<br>Malory Allibon<br>Marc Repsold<br>Marius Engelbrecht |                   |
| - Contact            | * Full name<br>* Telephone                                                                                                    | John Smith<br>031 123 4567                                                                                |                                                                                                    | Email john@                   | Demail.coza                                                                                                    |                   |
| - Address            | Existing<br>Address Line 1<br>Address Line 2<br>Suburb<br>City<br>Province/State<br>Post Code<br>Country                                          | 26 Lavender Road<br>26 Lavender Road<br>New Town<br>Forest Hills<br>Durban<br>KZN<br>1234<br>South Africa |                                                                                                    |                               |                                                                                                    |                   |
| - Case               | * Subject<br>Information<br>* Value                                                                                                    | Site Inspection<br>Site Inspection<br>100000                                                              |                                                                                                    | Source Type Cold (            |                                                                                                    |                   |
| - Related Customers  | Related Customers                                                                                                    | Related Customers     No data to display                                                                  |                                                                                                    | Source type cold t            |                                                                                                    |                   |
| - Next Activity      | * Salesman<br>* Type<br>* Subject<br>Comments                                                                                                    | Judith Mudzengi<br>Site inspection<br>Site Inspection<br>Site inspection at site 2                        |                                                                                                    |                               |                                                                                                    |                   |
| - Activity Attendees | Attendees                                                                                                    | <ul> <li>Abigail Milne;</li> <li>Abigail Milne</li> </ul>                                                 |                                                                                                    |                               |                                                                                                    | 5>⊡               |
| - Schodulo           | Send Email Invites                                                                                                    | *note that invitations                                                                                    | can only be sent to attendees with v                                                                                       | ralid email addresses         |                                                                                                    |                   |
| Schedule             | When<br>Reminder                                                                                                    | Email SMS 30 n                                                                                            | 11:00 to 12:00<br>ninutes before scheduled start                                                                           |                               |                                                                                                    |                   |
| Submit Options       | Show customer after save                                                                                                    | V                                                                                                    |                                                                                                    |                               |                                                                                                    |                   |
|                      |                                                                                                    |                                                                                                    | E Save                                                                                                    |                               |                                                                                                    |                   |

#### **Schedule Section**

- *When:* This field will be auto populated. Click on the *drop-down arrow* and select the relevant date.
- *From:* This field will be auto populated. Use the *up and down arrows* to select the relevant time.
- *To:* This field will be auto populated. Use the *up and down arrows* to select the relevant time.
- *Reminder:* If you wish to send a reminder to your attendees, you can choose whether to send the reminder by *Email* or *SMS*.
  - 1. Tick the *Email* check box if you wish to send the reminder by email.

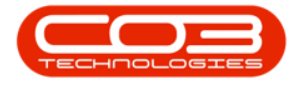

- 2. Tick the *SMS* check box if you wish to send the reminder by SMS.
- 3. ' *Reminder Time* ': You can also choose when to send the reminder by clicking on the *drop-down arrow* and selecting the appropriate time period.
  - *Note:* Reminders will only work if your mobile number and email address have been configured in *BPO*.

| CTM BPO2 Test I      | Environment                                                                                                    |                                                                                                    |                                                                                                    |                                                                                                    | Judith Mudzengi 🌣 |
|----------------------|----------------------------------------------------------------------------------------------------|----------------------------------------------------------------------------------------------------|----------------------------------------------------------------------------------------------------|----------------------------------------------------------------------------------------------------|-------------------|
| 📞 Create C           | old Call                                                                                                    |                                                                                                    |                                                                                                    |                                                                                                    | 🗲 🗎               |
| - Customer           | * Customer<br>* Rank<br>Reg. No                                                                                                    | Hope Works<br>Silver (60 days)<br>Registration number                                                     |                                                                                                    | * Type Retail<br>VAT No. VAT number                                                                                                    |                   |
| - Salesmen           | Abigail Milne     Adele Weeder     Alex Spangenberg     Almeria Teacy     Andromache Joselevitch     Angie Roseborough     Armando Reichelt     Arv Huelin |                                                                                                    | Chris Haynes<br>CO3 Admin<br>Ø Colin Holden<br>Dalene Pillay<br>Darryl Muller<br>Derbie Lugar<br>Derrick Weeder<br>Edrick Weeder | Judith Mudzengi     Kashmira Nirghin     Kessia Matland     Kim Engelbrecht     Lucky Marvys     Malory Allibon     Marc Repaold     Marius Engelbrecht |                   |
| - Contact            | * Full name<br>* Telephone                                                                                                    | John Smith<br>031 123 4567                                                                                |                                                                                                    | Email john@email.coza                                                                                                    |                   |
| - Address            | Existing<br>Address Line 1<br>Address Line 2<br>Suburb<br>City<br>Province/State<br>Post Cotate<br>Country                                                 | 26 Lavender Road<br>26 Lavender Road<br>New Town<br>Forest Hills<br>Durban<br>KZN<br>1234<br>South Africa |                                                                                                    |                                                                                                    |                   |
| - Case               | * Subject<br>Information                                                                                                    | Site Inspection<br>Site Inspection                                                                        |                                                                                                    |                                                                                                    |                   |
|                      | Case Type                                                                                                    | Corporate Customer                                                                                        |                                                                                                    | Source Type Cold Call                                                                                                    |                   |
| - Related Customers  | Related Customers                                                                                                    | <ul> <li>Related Customers</li> <li>No data to display</li> </ul>                                         |                                                                                                    |                                                                                                    |                   |
| - Next Activity      | * Salesman<br>* Type<br>* Subject<br>Comments                                                                                                    | Judith Mudzengi<br>Site inspection<br>Site Inspection<br>Site inspection at site 2                        |                                                                                                    |                                                                                                    |                   |
| - Activity Attendees | Attendees<br>Send Email Invites                                                                                                    | Attendees     *note that invitations                                                                      | Case contact<br>s can only be sent to attendees with v                                                                           | and salesman are always made attendees<br>alid email addresses                                                                                          |                   |
| - Schedule           | When<br>Reminder                                                                                                    | 13 Sep 2019 from<br>Email SMS . 230                                                                       | 11:00 to 12:00<br>minute before scheduled start                                                                                  |                                                                                                    |                   |
| Submit Options       | Show customer after save                                                                                                    |                                                                                                    |                                                                                                    |                                                                                                    |                   |
|                      |                                                                                                    | 00                                                                                                    | 3<br>Bave                                                                                                    |                                                                                                    |                   |

## **Submit Option Section**

• *Show customer after save:* This will be selected by default. Unselect if you do not wish to see the customer after saving.

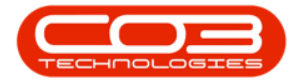

| CRM BPO2 Test        | Environment                                                                                                    |                                                                                                    |                                                                                                    |                                                                                                    | Judith Mudzengi 🌣 |
|----------------------|----------------------------------------------------------------------------------------------------|----------------------------------------------------------------------------------------------------|----------------------------------------------------------------------------------------------------|----------------------------------------------------------------------------------------------------|-------------------|
| 📞 Create C           | cold Call                                                                                                    |                                                                                                    |                                                                                                    |                                                                                                    | ← 🗎               |
| - Customer           | * Customer<br>* Rank<br>Reg. No                                                                                                    | Hope Works<br>Silver (60 days)<br>Registration number                                                     |                                                                                                    | * Type Retail<br>VAT No VAT number                                                                                               |                   |
| - Salesmen           | Abigail Milne     Adele Weeder     Alex Spangenberg     Almeria Teacy     Andromache Joselevitch     Angie Roseborough     Armando Reichelt     Arv Huelin |                                                                                                    | Chris Haynes<br>CO3 Admin<br>CO3 Admin<br>Dalene Pillay<br>Darnyl Muller<br>Derrick Weeder<br>Edwall Maskva | Judith Mudzengi     Kashmira Nirghin     Kessi Maitland     Krin Engelbrecht     Locky Navuye     Halory Allibon     Marc Repool | ĺ                 |
| - Contact            | * Full name<br>* Telephone                                                                                                    | John Smith<br>031 123 4567                                                                                |                                                                                                    | Email john@email.coza                                                                                                    |                   |
| - Address            | Existing<br>Address Line 1<br>Address Line 2<br>Suburb<br>City<br>Province/State<br>Post Code<br>Country                                                   | 26 Lavender Road<br>26 Lavender Road<br>New Town<br>Forest Hills<br>Durban<br>KZN<br>1234<br>South Africa |                                                                                                    |                                                                                                    |                   |
| - Case               | * Subject<br>Information<br>* Value                                                                                                    | Site Inspection<br>Site Inspection<br>100000                                                              |                                                                                                    |                                                                                                    |                   |
| - Related Customers  | Case Type<br>Related Customers                                                                                                    | Corporate Customer                                                                                        |                                                                                                    | Source Type Cold Call                                                                                                    |                   |
| - Next Activity      | * Salesman<br>* Type<br>* Subject<br>Comments                                                                                                    | No data to display<br>Judith Mudzengi<br>Site inspection<br>Site Inspection<br>Site inspection at site 2  |                                                                                                    |                                                                                                    |                   |
| - Activity Attendees | Attendees                                                                                                    | • Attendees                                                                                               | Case contact and                                                                                            | salesman are always made attendees                                                                                               |                   |
| - Schedule           | Send Email Invites<br>When<br>Reminder                                                                                                    | □ -note that invitations<br>16 Sep 2019 from<br>Email ♥ SMS □ 15 m                                        | can only be sent to attendees with valid<br>11:00 to 12:00<br>inutes before scheduled start                 | email addresses                                                                                                    |                   |
| Submit Options       | Show customer after save                                                                                                    | ☑ ←                                                                                                    |                                                                                                    |                                                                                                    |                   |
|                      |                                                                                                    |                                                                                                    | 🖹 Save                                                                                                    |                                                                                                    |                   |

#### Save

- Click on either the
  - 1. Save button or
  - 2. Save icon.

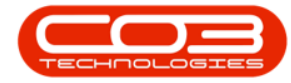

| CCM BPO2 Test E      | Environment                                                                                                    |                                                                                                    |                                                                                                    |                                                                                                    | Judith Mudzengi 🌣 |
|----------------------|----------------------------------------------------------------------------------------------------|----------------------------------------------------------------------------------------------------|----------------------------------------------------------------------------------------------------|----------------------------------------------------------------------------------------------------|-------------------|
| 📞 Create C           | old Call                                                                                                    |                                                                                                    |                                                                                                    |                                                                                                    | 🔶 🖨               |
| - Customer           | * Customer<br>* Rank<br>Reg. No                                                                                                    | Hope Works<br>Silver (60 days)<br>Registration number                                                     |                                                                                                    | * Type Retail<br>VAT No VAT number                                                                                                    | 2                 |
| - Salesmen           | Abigail Milne     Adele Weeder     Alex Spangenberg     Almeria Teacy     Andromache Joselevitch     Angie Roseborough     Armando Reichelt     Arv Huelin |                                                                                                    | Chris Haynes<br>CO3 Admin<br>Colin Holden<br>Dalene Pillay<br>Derryl Muller<br>Debbie Lugar<br>Derrick Weaden<br>Edwell Msakwa | <ul> <li>Judith Mudzengi</li> <li>Kashmira Nirghin</li> <li>Kesia Matland</li> <li>Kim Engelbracht</li> <li>Lucky Marcuye</li> <li>Malory Allbon</li> <li>Marc Rapsold</li> <li>Marius Engelbracht</li> </ul> | •                 |
| - Contact            | * Full name<br>* Telephone                                                                                                    | John Smith<br>031 123 4567                                                                                |                                                                                                    | Email john@email.coza                                                                                                    |                   |
| - Address            | Existing<br>Address Line 1<br>Address Line 2<br>Suburb<br>City<br>Province/State<br>Post Code<br>Country                                                   | 26 Lavender Road<br>26 Lavender Road<br>New Town<br>Forest Hills<br>Durban<br>KZN<br>1234<br>South Africa |                                                                                                    |                                                                                                    |                   |
| - Case               | * Subject<br>Information<br>* Value                                                                                                    | Site Inspection<br>Site Inspection<br>100000                                                              |                                                                                                    |                                                                                                    |                   |
| - Related Customers  | Case Type<br>Related Customers                                                                                                    | Related Customers     No data to display                                                                  |                                                                                                    | Source type Cold Call                                                                                                    |                   |
| - Next Activity      | * Salesman<br>* Type<br>* Subject<br>Comments                                                                                                    | Judith Mudzengi<br>Site inspection<br>Site Inspection<br>Site inspection at site 2                        |                                                                                                    |                                                                                                    |                   |
| - Activity Attendees | Attendees<br>Send Email Invites                                                                                                    | Attendees     *note that invitations ca                                                                   | Case contact and                                                                                                    | salesman are always made attendees<br>email addresses                                                                                                    |                   |
| - Schedule           | When<br>Reminder                                                                                                    | 16 Sep 2019 from 11<br>Email SMS 15 min                                                                   | :00 to 12:00<br>utes before scheduled start                                                                                    |                                                                                                    |                   |
| Submit Options       | Show customer after save                                                                                                    | V                                                                                                    |                                                                                                    |                                                                                                    |                   |
|                      |                                                                                                    | 0-                                                                                                    | ► 🖹 Save                                                                                                    |                                                                                                    |                   |

- The *Customer Dashboard* will be displayed.
- The newly added customer can be viewed in this screen.

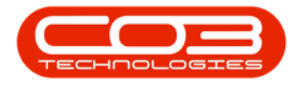

## Cold Call

| CSU BPO2         | 2 Test Enviro | nment               |                 |                |                             |                      |                            |                     |                                 | Ju       | udith Mudzengi 🌣 |
|------------------|---------------|---------------------|-----------------|----------------|-----------------------------|----------------------|----------------------------|---------------------|---------------------------------|----------|------------------|
| 💾 Нор            | e Works       |                     |                 |                |                             |                      |                            |                     | 🕀 Sea                           | rch      | Q                |
| Ac               | tivities for  | Last 30 Days        |                 | 43000          | Perform                     | ance                 |                            |                     |                                 | Pipeline |                  |
| Description      |               | Existing<br>Custmrs | New<br>Custmrs  | 1,00           |                             |                      |                            |                     |                                 |          |                  |
|                  |               |                     |                 |                |                             |                      |                            |                     |                                 |          |                  |
|                  |               |                     |                 | 0.40           |                             |                      |                            |                     |                                 |          |                  |
|                  |               |                     |                 |                |                             |                      |                            |                     |                                 |          |                  |
|                  |               |                     |                 |                |                             |                      |                            |                     |                                 |          |                  |
|                  |               |                     | Hope Work       | s - HOP0001    |                             |                      |                            | 10                  |                                 |          |                  |
|                  | Q             | A                   |                 |                | Trading Na<br>Registered Na | ame Hope<br>ame Hope | Works<br>Works             |                     |                                 |          | 75%              |
| create cold call |               | warnings            | 2               |                | Descript<br>VAT             | tion<br>F No         |                            |                     |                                 |          |                  |
|                  |               |                     |                 |                | R.<br>Web                   | ank Silver           | r.                         |                     |                                 |          |                  |
|                  |               | <b>**</b>           | Guated: 2010/01 | /38.9:33:45 AM | Ph                          | one 031 1            | 123 4567                   |                     |                                 |          |                  |
|                  |               |                     |                 |                |                             |                      |                            |                     |                                 |          |                  |
|                  |               |                     |                 |                | R                           |                      |                            |                     |                                 |          | 2                |
|                  |               |                     |                 |                | 0.5                         | 12                   | Months                     | Sales               | History                         |          |                  |
| ~                |               |                     |                 |                | 0,45                        |                      |                            |                     |                                 |          |                  |
| quotes           | orders        | invoices            |                 |                | 0.4                         |                      |                            |                     |                                 |          |                  |
| 5                |               | 0                   |                 |                | 0.3                         |                      |                            |                     |                                 |          |                  |
|                  | **            |                     |                 |                | 0.2                         |                      |                            |                     |                                 |          |                  |
| credit notes     | equipment     | contracts           |                 |                | 0.1                         |                      |                            |                     |                                 |          |                  |
| 0                | بر ا          |                     |                 |                | a 🚣                         | e. e. e.             |                            | 9 ,9 ,9             | e, e, e, e, e,                  | 1        |                  |
|                  |               |                     |                 |                | opening Do                  | Contraction and      | 100 10 - 10 - 10 - 10 - 10 | parch 10 pop 20 par | ND WIR D. DH DI HOUSE DE THE DE |          |                  |
| service calls    | 3rd party     | Nes                 |                 |                | q.                          | 4 V                  | Contract Inc               | ome 📕 Sales         | s Revenue                       |          |                  |
|                  |               |                     |                 |                |                             |                      |                            |                     |                                 |          |                  |
| .bo              |               |                     |                 | @2019.CD3 Ter  | theologies (Dtv)            | IM73551              | /3551)                     |                     |                                 |          |                  |
| Pagelication     |               |                     |                 |                | (All a second second        |                      |                            |                     |                                 |          | TEO-MOLOSIES     |

CRM.000.017